# Instrukcja obsługi

Pojemnościowy sygnalizator poziomu granicznego

# **VEGAPOINT 23**

Tranzystor z IO-Link

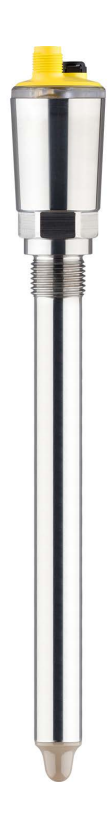

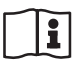

Document ID: 62324

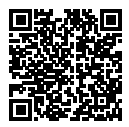

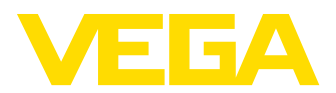

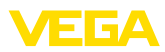

# Spis treści

| 1  | Uwag  | i do niniejszej dokumentacji                                  | 4   |
|----|-------|---------------------------------------------------------------|-----|
|    | 1.1   | Funkcja                                                       | 4   |
|    | 1.2   | Adresaci - do kogo dokumentacja jest skierowana               | 4   |
|    | 1.3   | Zastosowane symbole                                           | 4   |
| 2  | Dla T | vojego bezpieczeństwa                                         | 5   |
|    | 2.1   | Upoważnieni pracownicy                                        | 5   |
|    | 2.2   | Zastosowanie zgodne z przeznaczeniem                          | 5   |
|    | 2.3   | Ostrzeżenie przed błędnym użytkowaniem                        | 5   |
|    | 2.4   | Ogólne przepisy bezpieczeństwa i higieny pracy                | 5   |
|    | 2.5   | Przepisy bezpieczeństwa dla obszarów zagrożenia wybuchem (Ex) | 6   |
| 3  | Opis  | produktu                                                      | . 7 |
| •  | 3.1   | Budowa                                                        | 7   |
|    | 3.2   | Zasada działania                                              | ,   |
|    | 3.3   | Obsługa                                                       | 9   |
|    | 3.4   | Opakowanie. transport i przechowywanie                        | 10  |
|    | 3.5   | Wyposażenie dodatkowe                                         | 11  |
| л  | Mont  |                                                               | 12  |
| -  | 4 1   | uz.<br>Wskazówki ogólne                                       | 12  |
|    | 4.2   | Wskazówki ogolne initializacie wskazówki montażowe            | 14  |
| _  |       |                                                               |     |
| 5  | Podła | czenie do zasilania napięciem                                 | 16  |
|    | 5.1   | Przygotowanie przyłącza                                       | 16  |
|    | 5.2   | Podłączenie                                                   | 17  |
|    | 5.3   | Schemat przyłączy                                             | 17  |
|    | 5.4   | raza wiączenia                                                | 18  |
| 6  | Zabe  | zpieczenie przed dostępem                                     | 19  |
|    | 6.1   | Interfejs Bluetooth                                           | 19  |
|    | 6.2   | Zabezpieczenie przed wprowadzaniem parametrów                 | 19  |
|    | 6.3   | Zapisanie kodu w myVEGA                                       | 20  |
| 7  | Przep | prowadzenie rozruchu                                          | 21  |
|    | 7.1   | Wskaźnik stanu przełączenia                                   | 21  |
|    | 7.2   | Tabela funkcji                                                | 21  |
|    | 7.3   | Przegląd menu                                                 | 21  |
|    | 7.4   | Parametry                                                     | 23  |
| 8  | Rozru | uch z użyciem smartfona / tabletu (Bluetooth)                 | 32  |
|    | 8.1   | Przygotowania                                                 | 32  |
|    | 8.2   | Nawiązanie połączenia                                         | 32  |
|    | 8.3   | Wprowadzanie parametrów przetwornika pomiarowego              | 33  |
| 9  | Rozru | uch z użyciem komputera/notebook (Bluetooth)                  | 34  |
|    | 9.1   | Przygotowania                                                 | 34  |
|    | 9.2   | Nawiązanie połączenia                                         | 34  |
|    | 9.3   | Wprowadzanie parametrów przetwornika pomiarowego              | 35  |
| 10 | Diagr | noza i serwis                                                 | 37  |
|    | 10.1  | Utrzymywanie sprawności                                       | 37  |
|    | 10.2  | Usuwanie usterek                                              | 37  |
|    |       |                                                               |     |

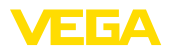

|    | 10.3  | Diagnoza, komunikaty o błędach                           | 38  |
|----|-------|----------------------------------------------------------|-----|
|    | 10.4  | Komunikaty o statusie według NE 107                      | 39  |
|    | 10.5  | Odświeżenie oprogramowania                               | 41  |
|    | 10.6  | Postępowanie w przypadku naprawy                         | 41  |
| 11 | Wym   | ontowanie                                                | 43  |
|    | 11.1  | Czvnności przy wymontowaniu                              | 43  |
|    | 11.2  | Utylizacja                                               | 43  |
| 12 | Certy | fikaty i dopuszczenia                                    | 44  |
|    | 12.1  | Badiotechniczne dopuszczenia                             | 44  |
|    | 12.2  | Dopuszczenia jako zabezpieczenie przed przepełnieniem    | 44  |
|    | 12.3  | Certyfikaty dla przemysłu spożywczego i farmaceutycznego | 44  |
|    | 12.4  | Zaodność                                                 | .44 |
|    | 12.5  | System zarządzania ochroną środowiska                    | 45  |
| 13 | 7ałar | zniki                                                    | 46  |
|    | 10.1  | Dana taabniazna                                          | 46  |
|    | 10.1  |                                                          | 40  |
|    | 10.2  | Komunikacja przyrządow IO-Link                           | 49  |
|    | 10.0  | vvymiary                                                 | 20  |
|    | 13.4  | Prawa własności przemysłowej                             | 5/  |
|    | 13.5  | Licensing information for open source software           | 5/  |
|    | 13.6  | Znak towarowy                                            | 57  |
|    |       |                                                          |     |

Stan opracowania redakcyjnego: 2023-02-28

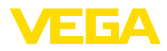

# 1 Uwagi do niniejszej dokumentacji

# 1.1 Funkcja

Przedłożona instrukcja obsługi dostarcza niezbędnych informacji w zakresie montażu, podłączenia i rozruchu, jak również ważnych wskazówek na temat konserwacji, usuwania usterek, wymiany części i bezpieczeństwa użytkowników. Z tego względu należy przeczytać ją przed rozruchem i przechowywać ją jako nieodłączny element wyrobu, w sposób zawsze łatwo dostępny w bezpośrednim sąsiedztwie przyrządu.

# 1.2 Adresaci - do kogo dokumentacja jest skierowana

Niniejsza instrukcja obsługi jest przeznaczona dla wykwalifikowanych specjalistów. Treść niniejszej instrukcji musi być dostępna dla specjalistów i praktycznie stosowana.

# 1.3 Zastosowane symbole

### Document ID

Ten symbol na stronie tytułowej niniejszej instrukcji wskazuje na Document ID. Po wpisaniu Document ID na stronie internetowej <u>www.vega.com</u> otwiera się witryna pobierania dokumentów.

Informacja, dobra rada, wskazówka: Ten symbol oznacza pomocne informacje dodatkowe i dobre rady dla pomyślnego przeprowadzenia prac.

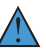

i

Wskazówka: Ten symbol oznacza wskazówki do zapobiegania zakłóceniom, błędnemu działaniu, uszkodzeniu przyrządu lub urządzeń.

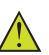

**Ostrożnie:** W razie lekceważenia informacji oznakowanych tym symbolem może dojść do wypadku z udziałem osób.

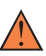

**Ostrzeżenie:** W razie lekceważenia informacji oznakowanych tym symbolem może dojść do wypadku z odniesieniem ciężkich lub nawet śmiertelnych urazów.

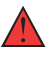

Niebezpieczeństwo: W razie lekceważenia informacji oznakowanych tym symbolem dojdzie do wypadku z odniesieniem ciężkich lub nawet śmiertelnych urazów.

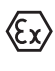

Zastosowanie w warunkach zagrożenia wybuchem (Ex)

Ten symbol oznacza szczególne wskazówki dla zastosowań w warunkach zagrożenia wybuchem (Ex)

Lista

Poprzedzająca kropka oznacza listę bez konieczności zachowania kolejności.

### 1 Kolejność wykonywania czynności

Poprzedzające liczby oznaczają kolejno następujące po sobie czynności.

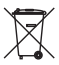

### Utylizacja

Ten symbol oznacza szczególne wskazówki dotyczące utylizacji.

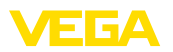

# 2 Dla Twojego bezpieczeństwa

# 2.1 Upoważnieni pracownicy

Wykonywanie wszystkich czynności opisanych w niniejszej dokumentacji technicznej jest dozwolone tylko wykwalifikowanym specjalistom, upoważnionym przez kierownictwo zakładu.

Podczas pracy przy urządzeniu lub z urządzeniem zawsze nosić wymagane osobiste wyposażenie ochronne.

# 2.2 Zastosowanie zgodne z przeznaczeniem

VEGAPOINT 23 to urządzenie do detekcji poziomu granicznego.

Szczegółowe dane dotyczące zakresu zastosowań przedstawiono w rozdziale " *Opis produktu*".

Bezpieczeństwo pracy przyrządu jest zachowane tylko w przypadku zastosowania zgodnego z przeznaczeniem, odpowiednio do danych w instrukcji obsługi, a także ewentualnie występujących instrukcji dodatkowych.

# 2.3 Ostrzeżenie przed błędnym użytkowaniem

W przypadku zastosowania nieprawidłowego lub sprzecznego z przeznaczeniem, produkt ten może stanowić źródło zagrożenia specyficznego dla rodzaju zastosowania - np. przelanie pojemnika z powodu błędnego zamontowania lub ustawienia. To może stanowić zagrożenie wypadkowe dla osób i spowodować szkody materialne i w środowisku naturalnym. Ponadto może to negatywnie wpłynąć na zabezpieczenia samego urządzenia.

# 2.4 Ogólne przepisy bezpieczeństwa i higieny pracy

Przyrząd odpowiada aktualnemu stanowi techniki z uwzględnieniem ogólnie obowiązujących przepisów i wytycznych. Jego użytkowanie jest dozwolone tylko wtedy, gdy jego stan techniczny jest nienaganny i bezpieczny. Użytkownik ponosi odpowiedzialność za bezusterkową eksploatację urządzenia. W przypadku zastosowania w mediach agresywnych lub powodujących korozję mogących stanowić źródło zagrożenia przy błędnym działaniu urządzenia, inwestor musi przekonać się o prawidłowym działaniu urządzenia podejmując odpowiednie działania.

Użytkownik musi przestrzegać zasad bezpieczeństwa zawartych w niniejszej instrukcji obsługi, zasad instalowania obowiązujących w danym kraju, a także obowiązujących przepisów bezpieczeństwa i higieny pracy.

Ze względu na bezpieczeństwo oraz warunki gwarancji, ingerencje wykraczające poza czynności opisane w instrukcji obsługi są dozwolone tylko pracownikom upoważnionym przez producenta. Samowolne przeróbki lub zmiany konstrukcyjne są jednoznacznie zabronione. Z uwagi na bezpieczeństwo dozwolone jest stosowanie jedynie akcesoriów określonych przez producenta urządzenia.

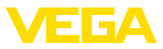

W celu uniknięcia zagrożeń należy przestrzegać znaków ostrzegawczych i wskazówek umieszczonych na urządzeniu.

# 2.5 Przepisy bezpieczeństwa dla obszarów zagrożenia wybuchem (Ex)

W przypadku zastosowań w obszarze ochrony przed wybuchem (Ex) dozwolone jest zainstalowanie wyłącznie urządzeń z odpowiednim dopuszczeniem Ex. Przy tym należy przestrzegać specyficznych przepisów bezpieczeństwa obowiązujących w tym zakresie. Te przepisy bezpieczeństwa pracy są elementem składowym instrukcji obsługi i są dołączone do każdego urządzenia z dopuszczeniem Ex.

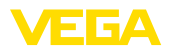

# 3 Opis produktu

### 3.1 Budowa

Zakres dostawy

- Zakres dostawy obejmuje:
- Sygnalizator poziomu granicznego VEGAPOINT 23
- Arkusz informacyjny " Dokumentacja i oprogramowanie" z:
  - Numer seryjny przyrządu
  - Kod QR z łączem do bezpośredniego skanowania
- Arkusz informacyjny " PIN i kody" (w przypadku wersji wyposażonych w Bluetooth) z:
  - Kod dostępu Bluetooth

### Informacja:

W niniejszej instrukcji obsługi są także opisane opcjonalne cechy przyrządu. Każdy zakres dostawy wynika ze specyfikacji złożonego zamówienia.

Zakres obowiązywania instrukcji obsługi Przedłożona instrukcja obsługi obowiązuje dla następujących wersji wykonania:

- Wersja sprzętu począwszy od 1.0.1
- Wersja oprogramowania począwszy od 1.4.4

Podzespoły

VEGAPOINT 23 składa się z następujących podzespołów:

- Obudowa ze zintegrowanym układem elektronicznym
- Przyłącze technologiczne
- Wtyczka (opcjonalne)

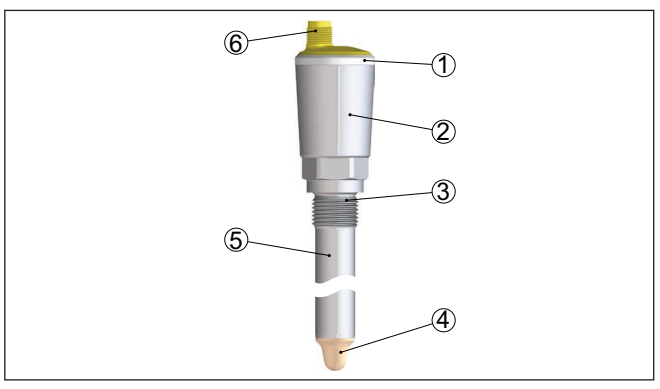

Rys. 1: VEGAPOINT 23

- 1 Pierścień świecący LED
- 2 Obudowa przyrządu
- 3 Przyłącze technologiczne
- 4 Detektor
- 5 Rura przedłużająca
- 6 Przyłącze wtyczkowe

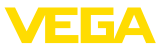

### Tabliczka znamionowa

Tabliczka znamionowa znajduje się na obudowie.

Tabliczka znamionowa zawiera najważniejsze dane do identyfikacji i do zastosowania przyrządu.

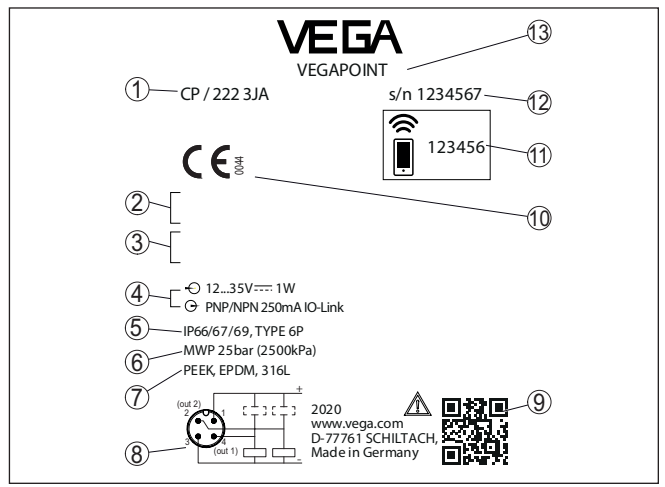

Rys. 2: Struktura tabliczki znamionowej (przykład)

- 1 Numer zamówieniowy
- 2 Certyfikaty (opcjonalne)
- 3 Ostrzeżenia
- 4 Zasilanie napięciem i wyjście sygnałowe
- 5 Stopień ochrony
- 6 Dopuszczalne ciśnienie technologiczne
- 7 Materiał części mających kontakt z medium
- 8 Schemat przyłączy
- 9 Kod QR dla dokumentacji przyrządu
- 10 Zgodności i certyfikaty (opcjonalne)
- 11 Kod dostępu Bluetooth
- 12 Numer seryjny
- 13 Oznaczenie produktu

Dokumentacja i oprogramowanie W tym celu należy otworzyć stronę "<u>www.vega.com</u>" i w polu szukania wpisać numer seryjny przyrządu.

Tam znajdziesz następujące dane dotyczące przyrządu:

- Specyfikacja zamówienia
- Dokumentacja
- Oprogramowanie

Alternatywnie można znaleźć to wszystko poprzez smartfon:

- Skanować kod QR znajdujący się na tabliczce znamionowej przyrządu albo
- Numer seryjny ręcznie wpisać do aplikacji VEGA Tools (aplikacja bezpłatnie dostępna w każdym App-store)

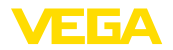

### 3.2 Zasada działania Zakres zastosowań VEGAPOINT 23 jest sonda pojemnościowa do svgnalizacji poziomu granicznego. Ona została skonstruowana do zastosowań przemysłowych we wszystkich zakresach technologicznych związanych z cieczami na bazie wody. Typowe zastosowania to zabezpieczenie przed przelaniem i zabezpieczenie przed suchobiegiem. Z uwagi na niewielkie wymiary modułu sondy, VEGAPOINT 23 może być montowany również w rurociągach o małej średnicy. Sonda nadaje się do zastosowania w zbiornikach, pojemnikach i rurach. Dzięki prostemu i jednocześnie wytrzymałemu układowi pomiarowemu sondy VEGAPOINT 23 warunki zastosowań sa niemal niezależne od chemicznych i fizycznych właściwości cieczy. Sonda działa także w trudnych warunkach pomiarowych, gdy występują turbulencje i pęcherzyki powietrza, materiał przykleja się, miejsce zamontowania ulega silnym drganiom lub przy zmieniającym się medium. Ponadto sonda potrafi wykrywać także pianę. Nadzorowanie działania Moduł elektroniczny VEGAPOINT 23 nadzoruje ciągle następujące kryteria poprzez generowanie częstotliwości: Zanik działania generatora sygnału Przerwa w przewodzie do elementu sondy Jeżeli wystąpi zakłócenie działania lub zaniknie zasilanie napięciem, to układ elektroniczny przełącza się na zdefiniowany stan, tzn. obwód wyjściowy jest otwarty (stan bezpieczny). Zasada działania Na szczycie elektrody pomiarowej generowane jest elektryczne pole zmienne. W chwili zanurzenia sondy w medium zmienia się częstotliwość rezonansowa. Ta zmiana jest rejestrowana przez moduł elektroniczny i przetwarzana na sygnał przełaczenia. Przyklejony materiał jest ignorowany w określonym stopniu i tym samym nie wywiera wpływu na wynik pomiaru. 3.3 Obsługa Obsługa lokalna na Stan przełączenia VEGAPOINT 23 jest widoczny z zewnątrz (piermiejscu ścień świecący LED). Uwaga: W przypadku wersji przyrządu z obudową wykonaną całkowicie z metalu nie występuje pierścień świecacy LED. Obsługa bezprzewodowa Zintegrowany moduł Bluetooth - stanowi wyposażenie opcjonalne umożliwia bezprzewodową obsługę VEGAPOINT 23.<sup>1)</sup>

To przebiega z użyciem standardowych komunikatorów:

- smartfon/tablet (system operacyjny iOS albo Android)
- <sup>1)</sup> Zredukowany zasięg przy wtyczce M12 x 1 ze stali nierdzewnej (zamknięta obudowa całkowicie metalowa), patrz rozdział "Dane techniczne"

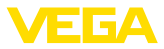

 PC/Notebook z Bluetooth LE albo z adapterem USB Bluetooth (system operacyjny Windows)

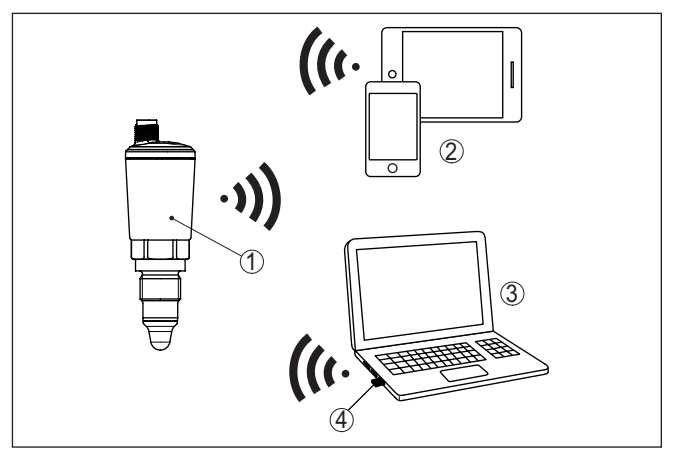

Rys. 3: Bezprzewodowe połączenie ze standardowym komunikatorem ze zintegrowanym Bluetooth LE lub alternatywnie adapterem USB Bluetooth

2 Smartfon/tablet

3 Komputer PC/Notebook

4 Adapter USB Bluetooth

# 3.4 Opakowanie, transport i przechowywanie

| Opakowanie           | Przyrząd jest chroniony przez opakowanie podczas przesyłki na<br>miejsce użytkowania. Zabezpiecza ono skutecznie przy zwykłych<br>obciążeniach występujących podczas transportowania, co potwierdza<br>kontrola oparta na normie ISO 4180.                                                             |  |
|----------------------|----------------------------------------------------------------------------------------------------|--|
|                      | Opakowanie przyrządów składa się z kartonu, który jest nieszkodliwy<br>dla środowiska i stanowi surowiec wtórny. W przypadku specjalnych<br>wersji wykonania dodatkowo stosowana jest pianka PE lub folia PE.<br>Utylizację materiału opakowania należy zlecić punktom zbiórki surow-<br>ców wtórnych. |  |
| Transport            | Transport musi zostać przeprowadzony z uwzględnieniem wskazówek<br>zamieszczonych na opakowaniu. Ich lekceważenie może być przyczy-<br>ną uszkodzenia przyrządu.                                                                                                    |  |
| Kontrola po dostawie | Po doręczeniu należy niezwłocznie skontrolować dostawę pod wzglę-<br>dem kompletności i ewentualnych szkód transportowych. Stwierdzo-<br>ne szkody transportowe lub ukryte wady należy odpowiednio zgłosić.                                                                                            |  |
| Przechowywanie       | Opakowane przyrządy należy przechowywać aż do montażu w spo-<br>sób zamknięty i z uwzględnieniem naniesionych znaków układania i<br>magazynowania.                                                                                                    |  |
|                      | Opakowane przyrządy przechowywać tylko w następujących warun-<br>kach - o ile nie podano inaczej:                                                                                                    |  |

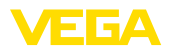

- Nie przechowywać na wolnym powietrzu
- Przechowywać w miejscu suchym i niezapylonym
- Bez działania agresywnych mediów
- Chronić przed nasłonecznieniem
- Zapobiegać wstrząsom mechanicznym
- Temperatura magazyno- Temperatura magazynowania i transportowania - patrz rozdział " Załącznik - Dane techniczne - Warunki otoczenia"
  - Wilgotność względna powietrza 20 ... 85 % •

#### Wyposażenie dodatkowe 3.5

Instrukcje dotyczące elementów wyposażenia dodatkowego można pobrać w dziale pobierania dokumentów naszej strony internetowej.

Króciec do wkręcania i Dla sond w wersji wykonania z gwintem dostępne są różne króćce do wkręcania i sterylne.

> Pogłębiające informacje zamieszczono w rozdziale " Dane techniczne".

wania i transportowania

steryIny

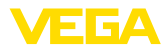

# 4 Montaż

# 4.1 Wskazówki ogólne

Przyrząd jest przystosowany do zwykłych i niestandardowych warunków otoczenia zgodnie z normą DIN/EN/IEC/ANSI/ISA/UL/ CSA 61010-1. Może być zainstalowany zarówno we wnętrzach, jak i na zewnątrz budynków.

Warunki technologiczne

Warunki otoczenia

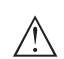

### Uwaga:

Z uwagi na bezpieczeństwo dozwolone jest użytkowanie przyrządu tylko w zakresie dozwolonych warunków technologicznych. Te dane zamieszczono w rozdziale " *Dane techniczne*" w instrukcji obsługi, względnie na tabliczce znamionowej.

W związku z tym, przed przystąpieniem do montażu należy upewnić się, że wszystkie części przyrządu biorące udział w procesie nadają się do warunków występujących w czasie procesu technologicznego.

Do nich należą szczególnie:

- Aktywna część pomiarowa
- Przyłącze technologiczne
- Uszczelka przyłącza technologicznego

Warunki procesu technologicznego, a w szczególności:

- Ciśnienie technologiczne
- Temperatura technologiczna
- Chemiczne właściwości medium
- Ścieranie i wpływy mechaniczne

Punkt (poziom) przełączenia VEGAPOINT 23 może być zamontowany w dowolnym położeniu. Jedynym warunkiem jest zamontowanie sondy tak, żeby końcówka pomiarowa znajdowała się na wymaganej wysokości punktu przełączenia.

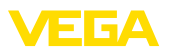

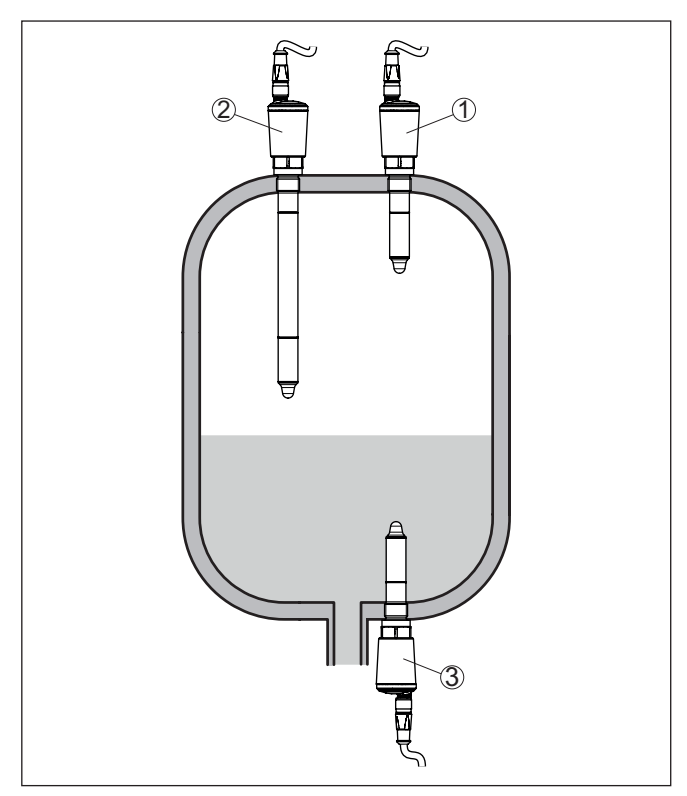

Rys. 4: Przykłady zamontowania

- 1 Wykrywanie górnego poziomu napełnienia (max.) jako zabezpieczenie przed przelaniem
- 2 Wykrywanie poziomu granicznego np. dla technologicznego punktu przełączania
- 3 Wykrywanie dolnego poziomu napełnienia (min.) jako zabezpieczenie przed suchobiegiem

Przy tym należy uwzględnić fakt, że punkt przełączania jest zmienny w zależności od rodzaju medium i pozycji montażowej sondy.

**Ochrona przed wilgocią** Przyrząd należy chronić przed wniknięciem wilgoci podejmując następujące działania:

- Zastosować odpowiedni kabel podłączeniowy (patrz rozdział " Podłączenie do zasilania napięciem")
- Dokręcić złączkę przelotową kabla lub łącznik wtykowy
- Przed złączką przelotową kabla lub łącznikiem wtykowym ułożyć kabel podłączeniowy tak, żeby był wprowadzony do niego od dołu

To dotyczy przede wszystkim montażu w miejscach nie chronionych przed wpływami atmosferycznymi i pomieszczeniach, w których może wystąpić wilgoć (np. w wyniku procesu czyszczenia), jak również na chłodzonych lub ogrzewanych zbiornikach.

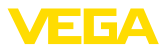

| Posługiwanie się urzą-<br>dzeniem | Sygnalizator poziomu granicznego jest przyrządem pomiarowym<br>przeznaczonym do zamontowania na stałe na króćcu gwintowanym i<br>wymaga odpowiedniego traktowania. Uszkodzenie końcówki pomia-<br>rowej jest równoznaczne ze zniszczeniem sondy. |  |
|-----------------------------------|----------------------------------------------------------------------------------------------------|--|
|                                   | Do wkręcenia użyć profilu sześciokątnego znajdującego się nad<br>gwintem.                                                                                                    |  |
|                                   | Po przeprowadzeniu montażu należy upewnić się, czy przyłącze tech-<br>nologiczne jest prawidłowo wkręcone i tym samym dobrze uszczel-<br>nione także przy maksymalnym ciśnieniu technologicznym.                                                 |  |
|                                   | 4.2 Wskazówki montażowe                                                                                                    |  |
| Materiały o skłonno-              | W dolnym obszarze zbiornika może osadzać się frakcja stała.                                                                                                    |  |
| ściach do przyklejania            | W przypadku medium o skłonnościach do przyklejania lub gę-<br>stopłynnych sonda powinna iak naiswobodniej wystawać do wnetrza                                                                                                    |  |

W przypadku montażu z boku, wersja wykonania przyrządu z rurą przedłużającą może zapobiec niepożądanemu wykrywaniu tych osadów

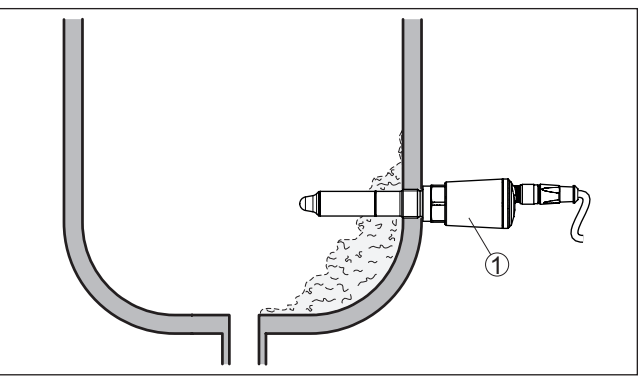

Rys. 5: Montaż z boku - osady

zbiornika.

1 VEGAPOINT 23, zamontowany z boku

Wpływające medium

Zamontowanie VEGAPOINT 23 w strumieniu materiału napełniającego zbiornik może być przyczyną błędów pomiarowych. W związku z tym należy zamontować VEGAPOINT 23 w miejscu w zbiorniku najmniej narażonym na zakłócające wpływy, jak np. z dala od otworu do napełniania, mieszadła itp.

Mieszadła

Mieszadła, wibracje mające źródło w urządzeniu itp. mogą być przyczyną wysokich sił bocznych działających na wibracyjny sygnalizator poziomu. W związku z tym, zamiast wybrania długiej rury przedłużającej VEGAPOINT 23 należy rozważyć możliwość zamontowania krótszego sygnalizatora w położeniu poziomym.

Bardzo silne wibracje i wstrząsy - np. wywołane mieszadłami i turbulencyjne strumienie w zbiorniku - mogą pobudzać drgania rezonansowe rury przedłużającej VEGAPOINT 23. To powoduje silne 62324-PL-230313

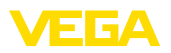

naprężenia w materiale rury w obrębie górnej spoiny spawanej. Jeżeli wymagana jest wersja wykonania z długą rurą, to bezpośrednio powyżej końcówki sondy można przymocować odpowiednie podparcie do unieruchomienia rury przedłużającej.

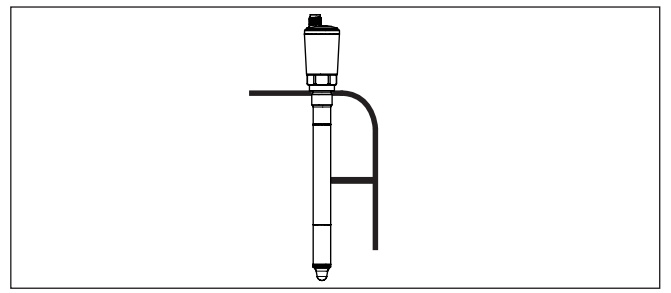

Rys. 6: Boczne podparcie VEGAPOINT 23

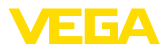

# 5 Podłączenie do zasilania napięciem

### 5.1 Przygotowanie przyłącza

Przepisy bezpieczeństwa i higieny pracy Generalnie przestrzegać następujących przepisów bezpieczeństwa pracy:

- Wykonanie przyłącza elektrycznego jest dozwolone tylko wykwalifikowanym specjalistom, upoważnionym przez kierownictwo zakładu
- W razie możliwości wystąpienia nadmiernego napięcia zainstalować zabezpieczenie przepięciowe

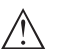

### Ostrzeżenie:

Podłączyć lub odłączyć zaciski tylko przy wyłączonym napięciu.

Zasilanie napięciem

Dane zasilania napięciem zamieszczono w rozdziale " Dane techniczne".

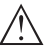

### Uwaga:

Urządzenie należy zasilać przez obwód prądowy z ograniczoną mocą (moc max. 100 W) według IEC 61010-1, np.

- Zasilacz sieciowy Class 2 (według UL1310)
- Zasilacz sieciowy SELV (niskie napięcie bezpieczne) z dopasowanym wewnętrznym lub peryferyjnym ogranicznikiem prądu wyjściowego

Uwzględnić następujące dodatkowe wpływy napięcia roboczego:

- Niższe napięcie wyjściowe urządzenia zasilającego pod obciążeniem znamionowym
- Wpływ innych przyrządów w obwodzie prądowym (patrz wartości obciążenia wtórnego w rozdziale " Dane techniczne")

Kabel podłączeniowyPrzyrząd należy podłączyć kablem czterożyłowym ogólnie dostęp-<br/>nym w handlu. Kabel ekranowany należy zastosować wtedy, gdy<br/>występują interferencje elektromagnetyczne przekraczające wartości<br/>kontrolne według normy EN 61326-1 dla obiektów przemysłowych.

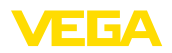

Wersje wykonania przyrządu

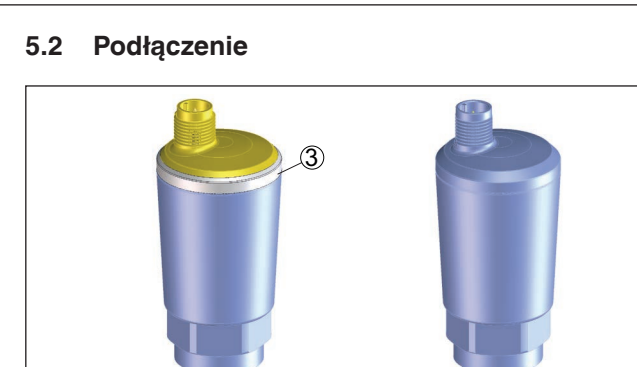

Rys. 7: Wersje wykonania przyrządu

- 1 Wersja wykonania z obudową 316L i tworzywa sztucznego
- 2 Wersja przyrządu z obudową wykonaną całkowicie z metalu 316L
- 3 Wskaźnik statusu 360°

Połączenie wtykowy M12 x 1 Do wykonania tego połączenia wtykowego konieczny jest gotowy kabel z wtyczką. W zależności od wersji wykonania ze stopniem ochrony IP66/IP67 albo IP68 (0,2 bar) albo IP69.

# 5.3 Schemat przyłączy

Do podłączenia wejść binarnych PLC.

### Wtyczka M12 x 1

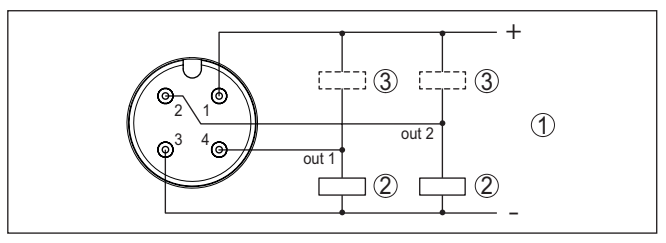

Rys. 8: Schemat przyłączy wtyczki M12 x 1 - wyjście tranzystorowe, system trzyprzewodowy

- 1 Zasilanie napięciem
- 2 Przełączanie PNP
- 3 Przełączanie NPN

| Styk łącznika wtyczkowego | Funkcja / polaryzacja           |  |
|---------------------------|---------------------------------|--|
| 1                         | Zasilanie napięciem /+          |  |
| 2                         | Wyjście tranzystorowe 2         |  |
| 3                         | Zasilanie napięciem /-          |  |
| 4                         | Wyjście tranzystorowe 1/IO-Link |  |

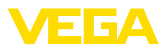

# 5.4 Faza włączenia

Po włączeniu przyrząd najpierw przeprowadza autodiagnozę, w której sprawdzane jest działanie układu elektronicznego.

Potem przewodem sygnałowym wysyłana jest aktualna wartość pomiarowa.

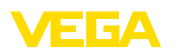

# 6 Zabezpieczenie przed dostępem

# 6.1 Interfejs Bluetooth

|                                   | Przyrządy wyposażone w interfejs Bluetooth są chronione przed<br>nieupoważnionym dostępem z zewnątrz. Dzięki temu odbiór wartości<br>mierzonych i statusu, jak również wprowadzanie zmian do ustawień<br>przyrządu poprzez Bluetooth jest zastrzeżone tylko dla upoważnio-<br>nych osób.                                                                                                    |  |
|-----------------------------------|----------------------------------------------------------------------------------------------------|--|
| Kod dostępu Bluetooth             | Do nawiązania łączności Bluetooth poprzez moduł obsługowy (smart-<br>fon/tablet/notebook) potrzebny jest kod dostępu Bluetooth. On musi<br>być wprowadzony do modułu obsługowego w trakcie pierwszego<br>nawiązania połączenia łączności Bluetooth. Potem jest on zapisany w<br>module obsługowym i nie musi być ponownie wpisywany.                                                                                                    |  |
|                                   | Kod dostępu Bluetooth jest indywidualny dla każdego przyrządu. On<br>jest nadrukowany na obudowie przyrządu i dodatkowo podany na<br>arkuszu informacyjnym " <i>Kody PIN i kody</i> " dołączonym do przyrzą-<br>du. Ponadto kod dostępu Bluetooth można odczytać na module<br>wyświetlającym i obsługowym - w zależności od wersji wykonania<br>urządzenia.                                                                                                    |  |
|                                   | Użytkownik może zmienić kod dostępu Bluetooth po nawiązaniu<br>pierwszego połączenia. W razie błędnego wpisania kodu dostępu<br>Bluetooth ponowne wpisanie jest możliwe dopiero po upływie czasu<br>czekania. Długość czasu czekania wydłuża się po każdym kolejnym<br>błędnym wpisie.                                                                                                    |  |
| Awaryjny kod dostępu<br>Bluetooth | Awaryjny kod dostępu Bluetooth służy do nawiązania komunikacji<br>w przypadku, gdy kod dostępu Bluetooth nie jest już znany. Jego<br>nie można zmienić. Awaryjny kod dostępu Bluetooth jest podany na<br>arkuszu informacyjnym " <i>Access protection</i> ". W razie zgubienia tego<br>dokumentu, awaryjny kod dostępu Bluetooth udostępni właściwe<br>przedstawicielstwo handlowe po wylegitymowaniu się. Zapis w pa-<br>mięci oraz przekazywanie kod dostępu Bluetooth ma miejsce zawsze<br>w sposób zaszyfrowany (algorytm SHA 256).        |  |
|                                   | 6.2 Zabezpieczenie przed wprowadzaniem<br>parametrów                                                                                                    |  |
|                                   | Ustawienia (parametry) przyrządu można chronić przed niepożą-<br>danymi zmianami. Ochrona parametrów nie jest aktywna w stanie<br>fabrycznym, można wprowadzać dowolne ustawienia.                                                                                                    |  |
| Kod przyrządu                     | Do ochrony wprowadzonych parametrów, użytkownik może zablo-<br>kować przyrząd za pomocą dowolnie wybieranego kodu przyrządu.<br>Ustawienia (parametry) mogą być wtedy tylko odczytywane, bez<br>możliwości wprowadzenia zmian. Kod przyrządu jest również zapisy-<br>wany w module obsługowym. Jednak w odróżnieniu do kodu dostępu<br>Bluetooth, dla każdego odblokowania musi być na nowo wpisywany.<br>W przypadku korzystania z aplikacji obsługowej bądź DTM, użytkow-<br>nikowi proponowany jest zapisany kod przyrządu do odblokowania. |  |

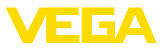

### Awaryjny kod przyrządu

Awaryjny kod przyrządu służy do odblokowania przyrządu w przypadku, gdy kod przyrządu nie jest znany. Nie można go zmienić. Awaryjny kod przyrządu znajduje się na dostarczonym arkuszu informacyjnym " *Access protection*". W razie zgubienia tego dokumentu, awaryjny kod przyrządu udostępni właściwe przedstawicielstwo handlowe po wylegitymowaniu się. Zapis w pamięci oraz przekazywanie kod dostępu Bluetooth ma miejsce zawsze w sposób zaszyfrowany (algorytm SHA 256).

# 6.3 Zapisanie kodu w myVEGA

Jeżeli użytkownik posiada konto " *myVEGA*", to zarówno kod dostępu Bluetooth, jak również kod przyrządu są dodatkowo zapisane na koncie pod " *PIN i kody*". Zastosowanie dodatkowego modułu obsługowego jest przez to znacznie uproszczone, ponieważ kody dostępu Bluetooth i przyrządu są automatycznie synchronizowane po nawiązaniu połączenia z kontem " *myVEGA*".

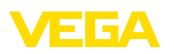

# 7 Przeprowadzenie rozruchu

# 7.1 Wskaźnik stanu przełączenia

Stan przełączenia układu elektronicznego jest widoczny dzięki zintegrowanemu wskaźnikowi statusu 360° (LED) zainstalowanemu w górnej części obudowy.

Kolory wskaźnika statusu 360° mają następujące znaczenie: 2)

- Zielona świeci się zasilanie napięciem podłączone, wyjście sondy o wysokim oporze
- Zielona migająca konieczność przeprowadzenia serwisu
- Żółta świeci się zasilanie napięciem podłączone, wyjście sondy o niskim oporze
- Czerwona świeci się Zwarcie lub przeciążenie obwodu mocy (wyjście sondy o wysokim oporze)
- Czerwona miga błąd sondy albo modułu elektronicznego (wyjście sondy o wysokim oporze omowym) albo przyrząd jest przełączony na tryb symulacji

# 7.2 Tabela funkcji

Poniższa tabela zawiera przegląd stanów przełączenia w zależności od wybranego trybu pracy i poziomu napełnienia.

Stany przełączenia odpowiadają ustawieniom fabrycznym.

Kolory lamp kontrolnych są zgodne z zasadami sygnalizacji określonymi w NAMUR NE 107.

| Stan zanurzenia                            | Stan przełącze-<br>nia<br>Wyjście 1 | Stan przełącze-<br>nia<br>Wyjście 2 | Wskaźnik statu-<br>su 360° <sup>3)</sup> |
|--------------------------------------------|-------------------------------------|-------------------------------------|------------------------------------------|
| Zanurzone                                  | otwarty                             | zamknięty                           | Zielona                                  |
| Nie zanurzone                              | zamknięty                           | otwarty                             | Żółta                                    |
| Usterka<br>(Zanurzony / nie-<br>zanurzony) | otwarty                             | otwarty                             | Czerwona                                 |

# 7.3 Przegląd menu

Występuje szereg możliwości obsługi przyrządu.

Możliwości obsługi

32324-PL-230313

- 2) Ustawienie fabryczne
- 3) Stan przełączenia wyjścia 1

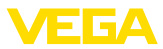

Wersja wyposażona w Bluetooth (opcja) zapewnia bezprzewodowe połączenie ze standardowym komunikatorami. Może to być smartfon / tablet z systemem operacyjnym iOS lub Android albo komputery PC z PACTware i adapterem USB Bluetooth.

Poniższe opisy funkcji obowiązują w stosunku do wszystkich komunikatorów (smartfon, tablet, Laptop ...).

Poszczególne funkcje nie są dostępne na wszystkich komunikatorach z przyczyn technicznych. Wskazówki na ten temat znajdują się w opisie funkcji.

Informacje ogólne Menu obsługowe jest podzielone na trzy obszary: Menu główne: nazwa miejsca pomiaru, zastosowanie, wyświetlacz itp.

Rozszerzone funkcje: wyjście, wyjście przełączane, reset itp.

**Diagnoza:** status, wskaźnik wartości szczytowych, symulacja, informacje o sondzie itp.

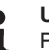

### Uwaga:

Przy wprowadzaniu dalszych parametrów należy pamiętać o tym, że niektóre opcje menu występują tylko jako opcje albo są zależne od ustawień w innych opcjach menu.

### Menu główne

| Opcja menu                         | Funkcja                           | Wartość standardowa                          |
|------------------------------------|-----------------------------------|----------------------------------------------|
| Nazwa miejsca pomiaru              | Nadanie dowolnej nazwy przyrządom | Detektor                                     |
| Zastosowanie                       | Wybór rodzaju zastosowania        | Standard                                     |
| Kompensacja z medium <sup>4)</sup> | Kompensacja medium                | Zastosowanie aktualnego stanu przy-<br>rządu |

| Opcja menu            | Funkcja                              | Wartość standardowa  |
|-----------------------|--------------------------------------|----------------------|
| Wyjście               | Funkcja tranzystora (P-N)            | PNP                  |
|                       | Funkcja wyjścia (OU1)                | Styk rozwierny (HNC) |
|                       | Funkcja wyjścia 2 (OU2)              | Styk zwierny (HNO)   |
| Wyjście przełączane   | Punkt przełączenia (SP1)             | 67 %                 |
|                       | Zwłoka przełączania (DS1)            | 0,5 s                |
|                       | Punkt przełączenia powrotnego (RP1)  | 65 %                 |
|                       | Zwłoka przełączania powrotnego (DR1) | 0,5 s                |
| Wyjście przełączane 2 | Punkt przełączenia (SP2)             | 67 %                 |
|                       | Zwłoka przełączania (DS2)            | 0,5 s                |
|                       | Punkt przełączenia powrotnego (RP2)  | 65 %                 |
|                       | Zwłoka przełączania powrotnego (DR2) | 0,5 s                |

### Rozszerzone funkcje

<sup>4)</sup> Tylko w przypadku zastosowania "Określone przez użytkownika"

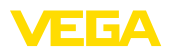

| Opcja menu               | Funkcja                                          | Wartość standardowa       |
|--------------------------|--------------------------------------------------|---------------------------|
| Wyświetlacz              | Jasność świecenia wskaźnika statu-<br>su 360°    | 100 %                     |
|                          | Sygnalizacja                                     | NAMUR NE 107              |
|                          | Usterka                                          | Czerwona                  |
|                          | Wyjście przełączane                              | Żółta                     |
|                          | Stan roboczy                                     | Zielona                   |
| Zabezpieczenie przed do- | Kod dostępu Bluetooth                            | Patrz ulotka "PIN i kody" |
| stępem                   | Zabezpieczenie przed wprowadzaniem<br>parametrów | Wyłączona                 |
| Reset                    | -                                                | -                         |
| Jednostki miary          | Jednostka temperatury                            | °C                        |

### Diagnoza

| Opcja menu               | Funkcja                                                                   | Wartość standardowa |
|--------------------------|---------------------------------------------------------------------------|---------------------|
| Status                   | Status przyrządu                                                          | ок                  |
|                          | Status wyjść                                                              | ок                  |
|                          | Licznik zmian parametrów                                                  | Liczba              |
| Wskaźnik wartości szczy- | Wskaźnik wartości szczytowych dla czę-                                    | -                   |
| towych                   | stotliwości rezonansowej                                                  | -                   |
|                          | Wskaźnik wartości szczytowych dla tem-<br>peratury komórki pomiarowej     | -                   |
|                          | Wskaźnik wartości szczytowych dla tem-<br>peratury modułu elektronicznego |                     |
| Wartości pomiarowe       | Opcja menu                                                                | -                   |
| Symulacja                | Opcja menu                                                                | -                   |
| Krzywa impedancji        | Opcja menu                                                                | -                   |
| Informacje o przyrządzie | Opcja menu                                                                | -                   |
| Cechy sond <sup>5)</sup> | Opcja menu                                                                | -                   |

# 7.4 Parametry

### 7.4.1 Menu główne

Nazwa miejsca pomiaru (TAG) Tutaj wpisywana jest wybrana nazwa miejsca pomiaru.

Ta nazwa zostanie zapisana w przyrządzie i służy do jego identyfikacji.

Nazwa może zawierać maksymalnie 19 znaków. Zasoby znaków obejmują:

- Duże i małe litery od A ... Z
- Cyfry od 0 ... 9
- Znaki specjalne i spacja

5) Tylko obsługa DTM

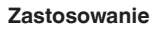

W tej opcji menu wybierany jest rodzaj zastosowania. Do wyboru są następujące zastosowania:

- Standard
- Określony przez użytkownika

### Uwaga:

Dokonany wybór zastosowania ma wielki wpływ na dalsze opcje menu. Przy wprowadzaniu dalszych parametrów należy uwzględnić, że niektóre opcje menu stanowią tylko opcje.

### Standard (wykrywanie poziomu granicznego)

W przypadku wybrania " *Standard*" przeprowadzana jest automatyczna kompensacja. Ręczne przeprowadzenie kompensacji jest konieczne tylko przy specjalnych mediach.

### Określony przez użytkownika

Jeżeli wybrano zastosowanie *Określone przez użytkownika*, to stany przyłączania można skompensować z oryginalnym medium albo z rzeczywistym stanem zanurzenia.

W zależności od wybranego rodzaju zastosowania można utworzyć potrzebne stany zanurzenia i potem bezpośrednio przejąć je.

Patrz funkcja " Kompensacja z medium".

### 7.4.2 Rozszerzone funkcje

Wyjście

W tej opcji menu wybierane są podstawowe ustawienia dla wyjścia.

### Funkcja tranzystora

W przypadku przyrządów z wyjściem tranzystorowym ustawiana jest zasada działania wyjścia.

- Zasada działania PNP
- Zasada działania NPN

Dla wyjść

### Funkcja wyjścia (OU1)

W tej opcji menu jest wybierana funkcja obu wyjść w sposób niezależny od siebie.

Styk zwierny = HNO (Histereza Normally Open)

Styk rozwierny = HNC (Histereza Normally Closed)

Styk zwierny = FNO (Okno Normally Open)

Styk rozwierny = FNC (Okno Normally Closed)

### Funkcja wyjścia 2 (OU2)

W tej opcji menu jest wybierana funkcja obu wyjść w sposób niezależny od siebie.

Opcje do wyboru są takie same, jak przy wyjściu 1.

### Funkcja histerezy (HNO/HNC)

Zadaniem histerezy jest utrzymywanie stanu przełączenia wyjścia w sposób stabilny.

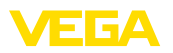

Po osiągnięciu punktu przełączenia (SP) przełącza się wyjście i pozostaje w tym stanie. Dopiero po osiągnięciu punktu przełączenia powrotnego (RP) przełącza się z powrotem.

Gdy wartość pomiarowa porusza się między punktem przełączenia a punktem przełączenia powrotnego, wtedy nie zmienia się stan wyjścia.

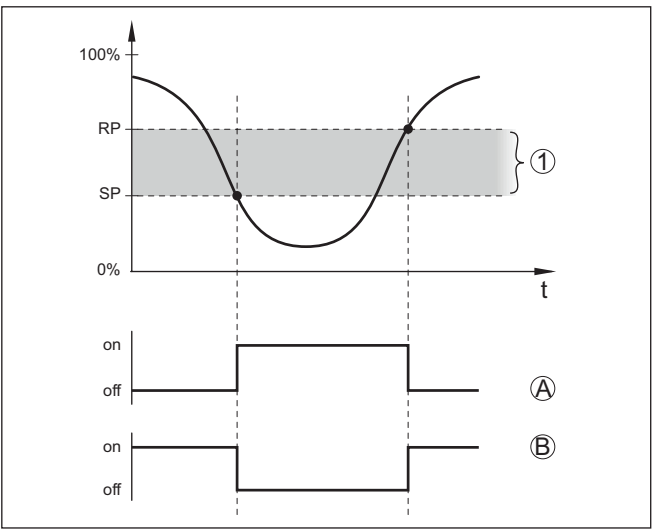

Rys. 9: Funkcja histerezy

SP Punkt (poziom) przełączenia

RP Punkt przełączenia powrotnego

- A HNO (Histereza Normally Open) = styk zwierny
- B HNC (Histereza Normally Closed) = styk rozwierny
- t Oś czasu
- 1 Histereza

### Funkcja okna (FNO/FNC)

Przez funkcję okna (FNO i FNC) określany jest zakres żądany, czyli tak zwane okno.

Przy tym zmienia się stan wyjścia, gdy wielkość pomiarowa znajdzie się w oknie między wartościami "Okno High" (FH) i "Okno Low" (FL). Gdy wielkość pomiarowa opuści to okno następuje przełączenie powrotne do poprzedniego stanu. Poruszanie się wielkości pomiarowej wewnątrz zadanego okna nie powoduje zmiany stanu wyjścia.

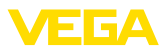

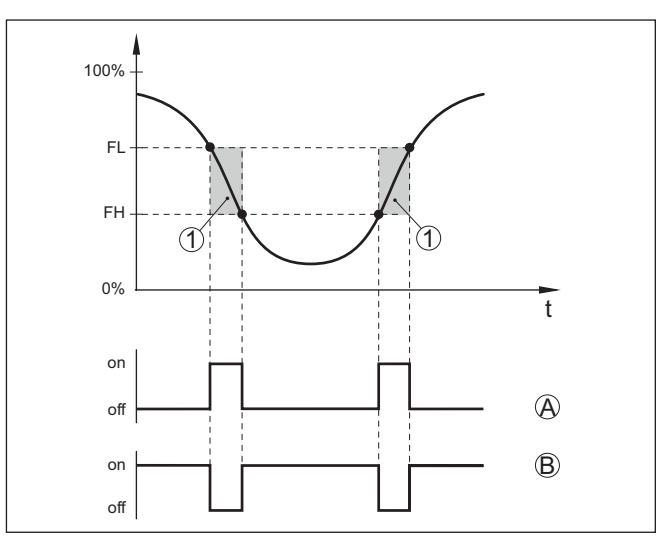

Rys. 10: Funkcja okna

FH Okno High - górna wartość

FL Okno Low - dolna wartość

- A FNO (Okno Normally Open) = styk zwierny
- B FNC (Okno Normally Closed) = styk rozwierny
- t Oś czasu
- 1 Zakres okna

### Wyjście przełączane

W tej opcji menu można wybrać ustawienia dla wyjścia przełączanego. To jest możliwe tylko wtedy, gdy wybrano rodzaj zastosowania *Określony przez użytkownika*.

Funkcja " *Krzywa impedancji*" służy do rozpoznawania zmian i położenia histerezy.

- Punkt przełączenia (SP1)
- Punkt przełączenia powrotnego (RP1)
- Zwłoka przełączania (DS1)
- Zwłoka przełączania powrotnego (DR1)

### Punkt przełączenia (SP1)

Punkt przełączania (SP1) określa granicę przełączania sondy w odniesieniu do głębokości zanurzenia albo stopnia zakrycia.

Wartość procentowa ustala dolną granicę zakresu histerezy.

To ustawienie jest stopniem czułości końcówki sondy.

### Punkt przełączenia powrotnego (RP1)

Punkt przełączenia powrotnego (RP) reguluje czułość sondy przy wynurzeniu końcówki sondy.

Wartość procentowa ustala górną granicę zakresu histerezy.

To ustawienie jest stopniem czułości końcówki sondy.

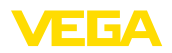

### Zwłoka przełączania (DS1)

Zwłoka przełączania (DS) przedłuża czas reakcji aż do przełączenia wyjścia po zanurzeniu końcówki sondy.

Czas zwłoki zadziałania można ustawić w zakresie od 0 do 60 sekund.

### Zwłoka przełączania powrotnego (DR1)

Zwłoka przełączania powrotnego (DS) przedłuża czas reakcji aż do przełączenia wyjścia po wynurzeniu końcówki sondy.

Czas zwłoki zadziałania można ustawić w zakresie od 0 do 60 sekund.

 Wyjście przełączane 2
 W przypadku przyrządów z wtyczką M12 x 1 można osobno skonfigurować dodatkowe wyjście przełączane.

Ta opcja menu służy do ustalenia funkcji, którą wykonuje wyjście przełączane 2.

Tok postępowania przy dokonywaniu ustawień jest taki sam, jak dla uprzednio opisanego wyjścia przełączanego. Patrz " *Wyjście przełączane*".

- Punkt przełączenia (SP2)
- Punkt przełączenia powrotnego (RP2)
- Zwłoka przełączania (DS2)
- Zwłoka przełączania powrotnego (DR2)

### Uwaga:

Jeżeli wyjście przełączane 1 przyrządu jest w trybie I/O, to wyjście przełączane 2 nie jest aktywne.

### Wskaźnik statusu 360°

W tej opcji menu ustawiana jest zasada działania wskaźnika statusu 360°.

- Jasność świecenia wskaźnika statusu 360°
- Sygnalizacja

### Jasność świecenia wskaźnika statusu 360°

Wybór jasności świecenia w sposób stopniowy co 10 procent (0 %, 10 %, 20 % 30 %, 40 % ... 100 %)

### Sygnalizacja

Według NAMUR NE 107

W tej opcji menu do wyboru jest standardowa sygnalizacja według normy NAMUR NE 107 albo indywidualnie konfigurowana sygnalizacja.

W przypadku wybrania sygnalizacji według normy NAMUR NE 107 są następujące ustawienia:

- Zanik działania / Zakłócenie czerwony
- Stan roboczy / wyjście 1 zamknięte żółty
- Stan roboczy / wyjście 1 otwarte zielony

Dodatkowo występują jeszcze dodatkowe wskaźniki stanu:

• Symulacja - czerwony migający

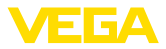

• Konieczność przeprowadzenia serwisu - zielony migający

### Indywidualnie konfigurowana sygnalizacja

W razie wybrania "Indywidualnie konfigurowana sygnalizacja", można dany kolor diody LED osobno wybrać dla niżej wymienionych stanów przełączenia.

- Usterka
- Wyjście przełączane
- Stan roboczy

Do wyboru są następujące kolory:

Czerwony, żółty, zielony, niebieski, biały, pomarańczowy, brak sygnalizacji. Ponadto można wybrać dowolne odcienie według indywidualnych potrzeb.

Ponadto każdy status dodatkowo można sygnalizować w sposób pulsujący.

Zabezpieczenie przed<br/>dostępemFunkcja " Zabezpieczenie przed dostępem" służy do zablokowania<br/>albo umożliwienia dostępu poprzez interfejs Bluetooth.

#### Kod dostępu Bluetooth

Funkcja " Kod dostępu Bluetooth" służy do udostępnienia transferu danych poprzez połączenie Bluetooth.

W celu aktywowania tej funkcji należy wpisać sześciocyfrowy kod dostępu.

Kod dostępu Bluetooth podano na ulotce " *PIN i kody*" w dokumentach przewozowych.

Patrz także rozdział " Zabezpieczenie przed dostępem".

### Zabezpieczenie przed wprowadzaniem parametrów

W tej opcji menu wybierana jest ochrona przed wprowadzaniem parametrów dla sondy.

Do aktywowania tej funkcji potrzebny jest sześciocyfrowy kod.

Kod przyrządu podano również na ulotce "*PIN i kody*" w dokumentach przewozowych.

Patrz także rozdział " Zabezpieczenie przed dostępem".

Reset W przypadku Resetu następuje skasowanie ustawień parametrów wprowadzonych przez użytkownika.

Dostępne są następujące funkcje Reset:

**Przywrócenie ustawień podstawowych:** Przywrócenie ustawień parametrów włącznie z parametrami specjalnymi na wartości standardowe danego przyrządu.

**Przywrócenie stanu fabrycznego:** Przywrócenie ustawień parametrów do stanu fabrycznego w chwili wysyłki, włącznie z ustawieniami specyficznymi dla danego zamówienia. Ta opcja menu jest dostępna tylko wtedy, gdy fabrycznie wprowadzono ustawienia specyficzne dla danego zamówienia.

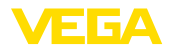

| i                                  | <b>Uwaga:</b><br>Fabrycznie zaprogramowane wartości standardowe podano w tabeli<br>schematu menu na początku niniejszego rozdziału.                       |
|------------------------------------|----------------------------------------------------------------------------------------------------|
| Jednostki miary                    | W tej opcji menu ustalana jest jednostka temperatury przyrządu<br>(UNI).<br>• °C<br>• °F                                                                  |
|                                    | 7.4.3 Diagnoza                                                                                                    |
| Status                             | <ul> <li>Ta opcja menu służy do wglądu do statusu przyrządu.</li> <li>Status przyrządu</li> <li>Status wyjść</li> <li>Licznik zmian parametrów</li> </ul> |
|                                    | Wyświetlacz " <i>Status przyrządu</i> " daje przegląd aktualnego stanu przyrządu.                                                                         |
|                                    | Tutaj są one pokazywane ewentualnie występujące komunikaty o usterkach lub inne wskazówki.                                                                |
|                                    | Wyświetlacz " <i>Status wyjść</i> " daje przegląd aktualnego stanu wyjść przyrządu.                                                                       |
|                                    | Opcja menu " <i>Licznik zmian parametrów</i> " stanowi szybki przegląd, czy wprowadzone parametry przyrządu zostały zmienione.                            |
|                                    | Przy każdej zmianie parametru przyrządu zwiększa się wartość o jeden. W przypadku resetu wartość pozostaje zachowana.                                     |
| Wskaźnik wartości szczy-<br>towych | Ta opcja menu służy do wglądu do wskaźnika wartości szczytowych przyrządu.                                                                                |
|                                    | Dla każdego wskaźnika wartości szczytowych występuje wartość maksymalna i minimalna.                                                                      |
|                                    | Dodatkowo pokazywana aktualnie występująca wartość.                                                                                                    |
|                                    | Wskaźnik wartości szczytowych dla temperatury modułu elektro-<br>nicznego                                                                                 |
|                                    | <ul> <li>Wskaźnik wartości szczytowych dla temperatury komórki pomia-<br/>rowej</li> </ul>                                                                |
|                                    | Wskaznik wartości szczytowych dla częstotliwości rezonansowej                                                                                             |
|                                    | W tym oknie można także dokonać resetu pojedynczo każdego z trzech wskaźników wartości szczytowych.                                                       |
| Wartości pomiarowe                 | Ta opcja menu służy do wglądu do aktualnych wartości pomiarowych<br>przyrządu.                                                                            |
|                                    | Wartości pomiarowe<br>Tutaj jest do wglądu aktualny stan zanurzenia urządzenia (zanurzony<br>/ wynurzony).                                                |
|                                    | Dodatkowe wartości pomiarowe<br>Tutaj podane są dodatkowe wartości pomiarowe przyrządu.                                                                   |
|                                    | <ul> <li>Temperatura modułu elektronicznego (°C/°F)</li> </ul>                                                                                            |

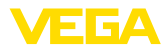

- Temperatura komórki pomiarowej (°C/°F)
- Częstotliwość rezonansowa (%)

### Wyjścia

Tutaj są do wglądu aktualne stany przełączenia wyjść, które można osobno wyświetlić (zamknięty / otwarty).

- Wyjście
- Wyjście 2

### Test działania

Ta opcja menu służy do uruchomienia rocznego testu sprawności działania zgodnie z wymaganiami WHG (niemieckie przepisy o ochronie wód powierzchniowych).

Test działania służy jako dowód cyklicznie powtarzanych badań zgodnie z dopuszczeniem jako zabezpieczenie przed przepełnieniem.

Test działania jest aktywny tylko wtedy, gdy przyrząd posiada dopuszczenie WHG.

W celu generowania kompletnej dokumentacji, test działania jest możliwy tylko z oprogramowaniem PACTware.

Pogłębiające informacje podano w dokumentacji dopuszczenia zgodnie z WHG.

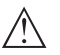

### Uwaga:

Należy uwzględnić, że prowadzenie pomiarów nie działa podczas testu działania przyrządu oraz, że następne w kolejności przyrządy zostaną aktywowane podczas testu działania.

Uruchomić test działania przez kliknięcie na przycisk " Uruchomienie sprawdzenia powtarzalności".

Skontrolować prawidłowe reagowanie wyjścia i następnych w kolejności przyrządów. Podczas testu działania miga wskaźnik statusu 360° w kolorze czerwonym.

Po zakończeniu testu działania można wprowadzić do pamięci plik PDF, zawierający wszystkie dane przyrządu i parametry ustawień występujące w chwili testu działania.

### Symulacja

Ta opcja menu służy do przeprowadzenia symulacji działania osobno obu wyjść przełączanych.

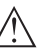

### Uwaga:

Należy pamiętać o tym, że następne w kolejności urządzenia zostaną aktywowane podczas symulacji.

Najpierw należy wybrać wymagane wyjście przełączane i uruchomić symulację.

Potem wybrać potrzebny stan przełączenia.

- Otwarty
- Zamknięty

Kliknąć na przycisk "Zastosuj wartość symulacyjną".

Sonda przełącza teraz na wymagany stan przełączenia w symulacji.

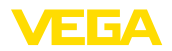

Podczas symulacji miga wskaźnik LED w kolorze wybranego stanu przełączenia.

Symulacja stanu zakłócenia nie jest możliwa.

W celu zakończenia symulacji kliknąć na "Zakończyć symulację".

# Uwaga:Sonda k

Sonda kończy automatycznie symulację bez ręcznego wyłączenia, po upływie 60 minut.

Krzywa impedancji Ta opcja menu służy do pokazania krzywej impedancji przyrządu.

Krzywa impedancji informuje o działaniu przełącznika przyrządu.

W najniższym punkcie czarnej krzywej wykresu znajduje się aktualny punkt przełączenia (punkt rezonansu).

Informacje o przyrządzie Ta opcja menu służy do wglądu do informacji o czujniku przyrządu.

- Nazwa przyrządu
- Numer seryjny
- Wersja sprzętu
- Wersja oprogramowania
- Data kalibracji fabrycznej
- Device Revision
- Przyrząd zgodny z WHG

Cechy sond

Ta opcja menu służy do wglądu do specyfikacji sondy przyrządu.

Tę opcję menu można wybrać tylko poprzez PACTware z DTM.

- Teksty zamówień
- Wersja wykonania przyrządu
- Moduł elektroniczny
- itp.

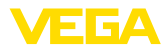

| 8 Rozruch z uzyciem smartfona / tabletu<br>(Bluetooth)                                                                                                    |
|----------------------------------------------------------------------------------------------------|
| 8.1 Przygotowania                                                                                                    |
| Upewnić się, że smartfon / tablet spełnia następujące wymagania systemowe:                                                                                                    |
| <ul> <li>system operacyjny: iOS 8 lub nowszy</li> <li>system operacyjny: Android 5.1 lub nowszy</li> <li>Bluetooth 4.0 LE lub nowszy</li> </ul>                                                                                                    |
| Aplikację VEGA Tools pobrać z " <i>Apple App Store</i> ", " <i>Google Play Sto-re</i> " albo " <i>Baidu Store</i> " i zainstalować na smartfonie lub tablecie.                                                                                             |
| 8.2 Nawiązanie połączenia                                                                                                    |
| Uruchomić aplikację obsługową i wybrać funkcję " <i>Rozruch</i> ". Smart-<br>fon/tablet wykrywa automatycznie urządzenia emitujące sygnały<br>Bluetooth, znajdujące się w pobliżu.                                                                         |
| Wyświetlany jest komunikat " Trwa nawiązywanie połączenia".                                                                                                    |
| Znalezione przyrządy są pokazane na liście i szukanie jest automa-<br>tycznie dalej kontynuowane.                                                                                                    |
| Z listy urządzeń wybrać potrzebny przyrząd.                                                                                                    |
| Z chwilą nawiązania połączenia Bluetooth z danym przyrządem, jego wskaźnik LED zaczyna migać 4 razy w kolorze niebieskim.                                                                                                    |
| Podczas nawiązywania pierwszego połączenia konieczne jest wza-<br>jemne uwierzytelnienie modułu obsługowego i przetwornika pomiaro-<br>wego. Po prawidłowym uwierzytelnieniu przebiega kolejne nawiązanie<br>połączenia bez konieczności uwierzytelnienia. |
| W celu uwierzytelnienia należy wpisać w następnym oknie menu<br>6-miejscowy kod dostępu Bluetooth. Ten kod znajduje się na zewnątrz<br>na obudowie sondy, jak również na arkuszu informacyjnym " <i>PIN i</i><br><i>kody</i> " w opakowaniu sondy.         |
| For the very first connection, the adjustment unit and the sensor must authenticate each other.                                                                                                    |
| Bluetooth access code OK                                                                                                    |
|                                                                                                    |

Enter the 6 digit Bluetooth access code of your Bluetooth instrument.

Rys. 11: Wpisanie kodu dostępu Bluetooth

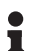

### Uwaga:

W razie wpisania błędnego kodu PIN, ponowne wpisanie jest możliwe dopiero po upływie czasu opóźnienia. Ten czas wydłuża się po każdym kolejnym wpisaniu błędnego kodu.

Komunikat " *Poczekaj na uwierzytelnienie*" jest wyświetlany na smartfonie/tablecie.

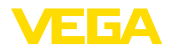

| Nawiązane połączenie         | Po nawiązaniu połączenia otwiera się menu obsługi przetwornika<br>pomiarowego na danym module obsługowym.<br>W razie przerwania połączenia Bluetooth - np. z powodu zbyt dużej<br>odległości między obydwoma elementami - podawana jest odpowiec<br>nia informacja na module obsługowym. Po ponownym nawiązaniu<br>połączenia gaśnie ten komunikat. |  |
|------------------------------|----------------------------------------------------------------------------------------------------|--|
| Zmiana kodu sondy            | Wprowadzanie parametrów sondy jest możliwe tylko wtedy, gdy<br>zabezpieczenie parametrów nie jest aktywne. W stanie fabrycznym<br>zabezpieczenie parametrów nie jest aktywne, ale w każdej chwili<br>można je aktywować.                                                                                                    |  |
|                              | Zaleca się utworzenie własnego 6-miejscowego kodu sondy. W tym<br>celu należy otworzyć menu " <i>Rozszerzone funkcje</i> ", " <i>Zabezpieczenie</i><br><i>przed dostępem</i> ", opcja menu " <i>Zabezpieczenie przed wprowadza-</i><br><i>niem parametrów</i> ".                                                                                    |  |
|                              | 8.3 Wprowadzanie parametrów przetwornika<br>pomiarowego                                                                                                    |  |
| Wprowadzanie parame-<br>trów | Menu obsługi przetwornika pomiarowego jest podzielone na dwie<br>części:                                                                                                    |  |

części: Po lewej stronie znajduje się obszar nawigacji zawierający menu "

Rozruch", " Diagnoza" oraz inne.

Wybrana opcja jest zaznaczona innym kolorem i jest wyświetlana po prawej stronie.

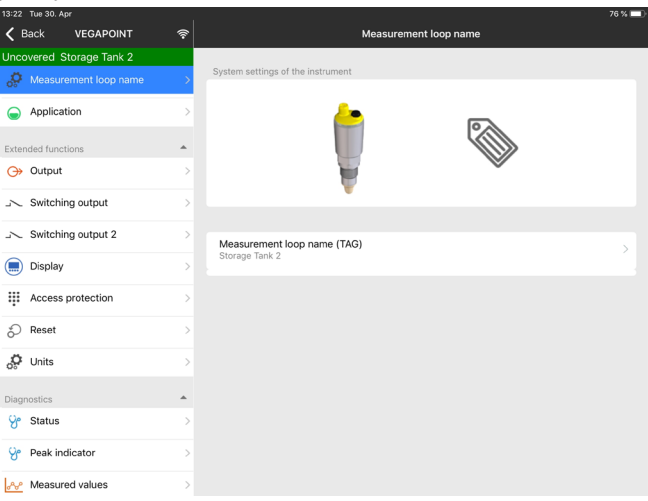

Rys. 12: Przykładowy widok aplikacji - rozruch

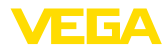

|                                     | 9 Rozruch z użyciem komputera/notebook<br>(Bluetooth)                                                                                                    |
|-------------------------------------|----------------------------------------------------------------------------------------------------|
| Wymagania systemowe                 | <ul> <li>9.1 Przygotowania</li> <li>Upewnić się, że komputer PC/Notebook spełnia następujące wymagania systemowe:</li> <li>System operacyjny Windows 10</li> <li>DTM Collection 10/2020 lub nowszy</li> <li>Bluetooth 4.0 LE lub nowszy</li> </ul> |
| Aktywowanie połączenia<br>Bluetooth | Połączenia Bluetooth jest aktywowane za pomocą wirtualnego asy-<br>stenta do programowania.                                                                                                    |
| i                                   | <b>Uwaga:</b><br>Starsze systemy nieraz nie posiadają zintegrowanego Bluetooth LE.<br>W takich przypadkach niezbędny jest adapter USB Bluetooth. Za<br>pomocą wirtualnego asystenta do programowania uaktywnić adapter<br>USB Bluetooth.           |
|                                     | Po aktywowaniu zintegrowanego modułu Bluetooth albo adaptera<br>USB Bluetooth wyszukiwane są przyrządy z Bluetooth i wprowadzane<br>do struktury projektu.                                                                                         |
|                                     | 9.2 Nawiązanie połączenia                                                                                                    |
| Utworzenie połączenia               | W układzie strukturalnym projektu wybierz potrzebny przyrząd do wprowadzania parametrów online.                                                                                                    |
|                                     | Z chwilą nawiązania połączenia Bluetooth z danym przyrządem, jego wskaźnik LED zaczyna migać 4 razy w kolorze niebieskim.                                                                                                    |
| Uwierzytelnienie                    | Podczas nawiązywania pierwszego połączenia konieczne jest<br>wzajemne uwierzytelnienie modułu obsługowego i przyrządu. Po pra-<br>widłowym uwierzytelnieniu przebiega kolejne nawiązanie połączenia<br>bez konieczności uwierzytelnienia.          |
| Wpisanie kodu dostępu<br>Bluetooth  | W kolejnym oknie menu wpisać 6-miejscowy kod dostępu Bluetooth do uwierzytelnienia:                                                                                                    |

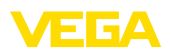

| Authentication |                     |                       |  |  |
|----------------|---------------------|-----------------------|--|--|
| Device name    |                     |                       |  |  |
| Device TAG     |                     |                       |  |  |
|                |                     |                       |  |  |
| Serial number  |                     |                       |  |  |
| Serial number  | iccess code of your | Bluetooth instrument. |  |  |
| Serial number  | iccess code of your | Bluetooth instrument. |  |  |

Rys. 13: Wpisanie kodu dostępu Bluetooth

Ten kod znajduje się na zewnątrz obudowy przyrządu, jak również na arkuszu informacyjnym " *PIN i kody*" w opakowaniu przyrządu.

#### • Uwaga: W razie

W razie wpisania błędnego kodu PIN, ponowne wpisanie jest możliwe dopiero po upływie czasu opóźnienia. Ten czas wydłuża się po każdym kolejnym wpisaniu błędnego kodu.

Komunikat " *Poczekaj na uwierzytelnienie*" jest wyświetlany na PC/ notebook.

Nawiązane połączenie Po nawiązaniu połączenia otwiera się DTM przyrządu.

W razie przerwania połączenia - np. z powodu zbyt dużej odległości między przyrządem a modułem obsługowym - podawana jest odpowiednia informacja na module obsługowym. Po ponownym nawiązaniu połączenia gaśnie ten komunikat.

Zmiana kodu sondy Wprowadzanie parametrów sondy jest możliwe tylko wtedy, gdy zabezpieczenie parametrów nie jest aktywne. W stanie fabrycznym zabezpieczenie parametrów nie jest aktywne, ale w każdej chwili można je aktywować.

Zaleca się utworzenie własnego 6-miejscowego kodu sondy. W tym celu należy otworzyć menu " *Rozszerzone funkcje*", " *Zabezpieczenie przed dostępem*", opcja menu " *Zabezpieczenie przed wprowadza-niem parametrów*".

# Wprowadzanie parametrów

32324-PL-230313

9.3 Wprowadzanie parametrów przetwornika pomiarowego

Menu obsługi przetwornika pomiarowego jest podzielone na dwie części:

Po lewej stronie znajduje się obszar nawigacji zawierający menu " Rozruch", " Wyświetlacz", " Diagnoza" oraz inne.

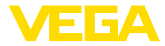

Wybrana opcja jest zaznaczona innym kolorem i jest wyświetlana po prawej stronie.

| Device name<br>Desception<br>Neasurement loop                                                                 | 185/FONT<br>Cepecifier compact time switch for liquids<br>Strangetark 12               |                             | VEG |
|----------------------------------------------------------------------------------------------------|----------------------------------------------------------------------------------------|-----------------------------|-----|
| Assaurant boy name<br>Massurant boy name<br>Advance<br>Massaurant or name<br>Denoted Turnesson<br>Degreeatice | a : L کا کا را ۵۰۰<br>Algebort Utinodes                                                |                             |     |
|                                                                                                    | U bridde for respective state and confirm with the respective balant.<br>Camert initia | Decement (1)<br>Control (2) |     |
|                                                                                                    | Const data                                                                             | Non-Suburg (1)              |     |
| trans variaon 0.0.40,21,                                                                                      |                                                                                        |                             |     |
| te the Uncovered                                                                                              |                                                                                        |                             |     |

Rys. 14: Przykładowy widok DTM - rozruch

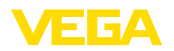

# 10 Diagnoza i serwis

# 10.1 Utrzymywanie sprawności

| Czynności serwisowe                    | Przy zastosowaniu zgodnym z przeznaczeniem w zwykłych wa-<br>runkach roboczych nie są konieczne żadne specjalne czynności<br>serwisowe.                                                                                                    |  |
|----------------------------------------|----------------------------------------------------------------------------------------------------|--|
| Czyszczenie                            | Czyszczenie przyczynia się do dobrej czytelności tabliczki znamiono-<br>wej i znaków na urządzeniu.                                                                                                    |  |
|                                        | Przy tym należy przestrzegać następujących zasad:                                                                                                    |  |
|                                        | <ul> <li>Stosować tylko takie środki czyszczące, które nie reagują z materiałem obudowy, tabliczki znamionowej ani z uszczelkami</li> <li>Stosować metody czyszczenia zgodne ze stopniem ochrony urządzenia</li> </ul>                                          |  |
|                                        | 10.2 Usuwanie usterek                                                                                                    |  |
| Zachowanie w przypadku usterek         | W zakresie odpowiedzialności użytkownika urządzenia leży podjęcie stosownych działań do usuwania występujących usterek.                                                                                                    |  |
| Przyczyny usterek                      | Przyrząd zapewnia najwyższą niezawodność działania. Pomimo tego<br>mogą wystąpić usterki podczas pracy. One mogą mieć np. następują-<br>ce przyczyny:                                                                                                    |  |
|                                        | <ul> <li>Detektor</li> <li>Proces technologiczny</li> <li>Zasilanie napięciem</li> <li>Analiza sygnału</li> </ul>                                                                                                    |  |
| Usuwanie usterek                       | Działania początkowe to:                                                                                                    |  |
|                                        | <ul> <li>Analiza komunikatów o błędach</li> <li>Sprawdzenie sygnału wyjściowego</li> <li>Opracowywanie błędów mierzenia</li> </ul>                                                                                                    |  |
|                                        | Dalsze szerokie możliwości diagnozy oferuje smartfon/tablet z ope-<br>racyjna aplikacja albo komputer PC / Notebook z oprogramowaniem<br>PACTware i odpowiednim DTM. W wielu przypadkach można tą drogą<br>ustalić przyczyny i tym samym usunąć źródło usterek. |  |
| Postępowanie po usunię-<br>ciu usterki | W zależności od przyczyny usterki i podjętych działań należy ewentu-<br>alnie przeprowadzić tok postępowania opisany w rozdziale " <i>Rozruch</i> "<br>oraz sprawdzić poprawność i kompletność ustawień.                                                        |  |
| 24 godzinna infolinia<br>serwisu       | Jeżeli wyżej opisane działania nie przyniosły oczekiwanego rezultatu,<br>to w pilnych przypadkach prosimy zwrócić się do infolinii serwisu<br>VEGA pod nr tel. <b>+49 1805 858550</b> .                                                                         |  |
|                                        | Infolinia serwisu jest dostępna także poza zwykłymi godzinami pracy przez całą dobę i przez 7 dni w tygodniu.                                                                                                    |  |
|                                        | Ten serwis oferujemy dla całego świata, dlatego porady są udzielane w języku angielskim. Serwis jest bezpłatny, występują jedynie zwykłe koszty opłat telefonicznych.                                                                                           |  |

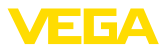

### Sprawdzenie sygnału przełączenia

# 10.3 Diagnoza, komunikaty o błędach

Wskaźnik statusu 360° na przyrządzie przedstawia stan roboczy sondy (wyświetlanie zgodnie NE 107). Równocześnie pokazuje stan przełączenia wyjścia. To zapewnia prostą diagnozę lokalnie na miejscu, bez użycia środków pomocniczych.

| Błąd                                                                                | Przyczyna                                  | Usuwanie                                                                                       |
|-------------------------------------------------------------------------------------|--------------------------------------------|------------------------------------------------------------------------------------------------|
| Zielona lampka kontrolna nie<br>świeci się                                          | Przerwane zasilanie napięciem              | Sprawdzić zasilanie napięciem i połączenie ka-<br>blowe                                        |
|                                                                                     | Wadliwy układ elektroniczny                | Wymienić przyrząd lub przesłać do naprawy                                                      |
| Zielona lampka kontrolna miga                                                       | Konieczność przeprowadze-<br>nia serwisu   | Przeprowadzić czynności serwisowe                                                              |
| Czerwona lampka kontrolna<br>świeci się (wyjście przełącza-<br>ne o wysokim oporze) | Błąd w przyłączu elektrycznym              | Przyrząd podłączyć zgodnie ze schematem<br>przyłączy                                           |
|                                                                                     | Zwarcie lub przeciążenie                   | Skontrolować przyłącze elektryczne                                                             |
|                                                                                     | Uszkodzona elektroda po-<br>miarowa        | Skontrolować, czy elektroda pomiarowa jest<br>uszkodzona                                       |
| Czerwona lampka kontrolna<br>miga (wyjście przełączane o<br>wysokim oporze)         | Sonda wykracza poza zakres<br>specyfikacji | Kontrola stanu kompensacji przyrządu<br>Ewentualnie mogą być zamienione punkty<br>przełączania |
|                                                                                     | Czujnik jest w trybie symulacji            | Zakończyć tryb symulacji                                                                       |

Komunikaty o błędach

# Informacja:

W aplikacji obsługowej pod Diagnoza - Status - Status przyrządu można znaleźć aktualny status przyrządu i ewentualnie kod błędu.

| Zanik działania / Błąd           |                                                        |                                                                                     |  |
|----------------------------------|--------------------------------------------------------|-------------------------------------------------------------------------------------|--|
| Czerwona lampka kontrolna świeci |                                                        |                                                                                     |  |
| Błąd                             | Przyczyna                                              | Usuwanie                                                                            |  |
| F013                             | Brak wartości mierzonej                                | Błąd w układzie elektronicznym                                                      |  |
|                                  |                                                        | Ponownie uruchomić przyrząd                                                         |  |
|                                  |                                                        | W razie ponownego wystąpienia błędu, wymie-<br>nić przyrząd                         |  |
| F036                             | Brak sprawnie działającego<br>oprogramowania przyrządu | Aktualizacja oprogramowania przerwana lub<br>wadliwa                                |  |
|                                  |                                                        | Powtórzyć aktualizację oprogramowania                                               |  |
| F080                             | Ogólny błąd oprogramowania                             | Ponownie uruchomić przyrząd                                                         |  |
| F105                             | Wartość mierzona jest reje-                            | Przyrząd jest jeszcze w fazie włączenia                                             |  |
|                                  | strowana                                               | Poczekać, aż przyrząd będzie w gotowości do działania                               |  |
| F111 Zamienione punkty przełą-   | Zamienione punkty przełą-                              | Powtórzyć proces kompensacji przyrządu                                              |  |
|                                  | czania                                                 | Punkt przełączenia (SP) musi być mniejszy niż<br>punkt przełączenia powrotnego (RP) |  |
| F260                             | Błąd kalibracji                                        | Powtórzyć proces kompensacji przyrządu                                              |  |
| F261                             | Błąd w ustawieniach przyrządu                          | Przeprowadzić reset przyrządu                                                       |  |
|                                  |                                                        | Przywrócić stan fabryczny przyrządu                                                 |  |

# 62324-PL-230313

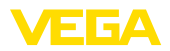

### Poza zakresem specyfikacji

#### Czerwona lampka kontrolna miga

| Przyczyna                   | Usuwanie                                                                             |  |
|-----------------------------|--------------------------------------------------------------------------------------|--|
| Za wysoka temperatura modu- | Błąd w układzie elektronicznym                                                       |  |
| łu elektronicznego          | Poczekać, aż przyrząd ulegnie ochłodzeniu i<br>ponownie włączyć                      |  |
|                             | W razie ponownego wystąpienia tego błędu,<br>sprawdzić temperaturę otoczenia         |  |
| Przeciążenie na wyjściu     | Przeciążenie wyjścia przełączanego                                                   |  |
|                             | Sprawdzić przyłącze elektryczne                                                      |  |
|                             | Zmniejszyć obciążenie przełączania                                                   |  |
|                             | Przyczyna<br>Za wysoka temperatura modułu elektronicznego<br>Przeciążenie na wyjściu |  |

| Konieczność przeprowadzenia serwisu      |                          |                        |
|------------------------------------------|--------------------------|------------------------|
| Zielona lampka kontrolna miga            |                          |                        |
| Błąd                                     | Przyczyna                | Usuwanie               |
| M511                                     | Niespójne oprogramowanie | Wadliwe oprogramowanie |
| Przeprowadzić odświeżenie oprogramowania |                          |                        |

| Kontrola działania                              |  |  |  |  |
|-------------------------------------------------|--|--|--|--|
| Czerwona lampka kontrolna miga                  |  |  |  |  |
| Błąd Przyczyna Usuwanie                         |  |  |  |  |
| C700 Aktywna symulacja Zakończyć tryb symulacji |  |  |  |  |

# 10.4 Komunikaty o statusie według NE 107

Przyrząd posiada układ samokontroli i diagnozy zgodnie z NE 107 i VDI/VDE 2650. Na temat komunikatów o statusie zestawionych w poniższych tabelach są podawane szczegółowe komunikaty o błędach, widoczne w opcji menu " *Diagnoza*" przez DTM albo aplikację.

### Komunikaty o statusie

Komunikaty o statusie są podzielone na następujące kategorie:

- Awaria
- Kontrola działania
- Poza zakresem specyfikacji
- Konieczność przeprowadzenia serwisu

i sygnalizowane przez piktogramy:

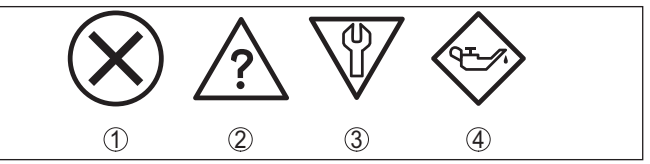

Rys. 15: Piktogramy komunikatów o statusie

- 1 Awaria (Failure) czerwony
- 2 Poza zakresem specyfikacji (Out of specification) żółty
- 3 Kontrola działania (Function check) pomarańczowy
- 4 Konieczność przeprowadzenia serwisu (Maintenance) niebieski

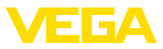

### Awaria (Failure):

W związku z rozpoznaniem zakłócenia w działaniu, przyrząd generuje sygnał zaniku działania.

Ten komunikat o statusie jest zawsze aktywny. Wyłączenie go przez użytkownika nie jest możliwe.

### Kontrola działania (Function check):

Urządzenie jest w trakcie czynności obsługowych, chwilowo wartość pomiarowa jest nieważna (np. podczas symulacji).

Ten komunikat o statusie nie jest aktywny jak domyślny (Default).

### Poza zakresem specyfikacji (Out of specification):

Wartość pomiarowa jest niepewna, ponieważ przekroczone są warunki specyfikacji urządzenia (np. temperatura modułu elektronicznego).

Ten komunikat o statusie nie jest aktywny jak domyślny (Default).

### Konieczność przeprowadzenia serwisu (Maintenance):

Działanie przyrządu jest ograniczone z powodu wpływów zewnętrznych. Na pomiar jest wywierany wpływ, wartość mierzona jest jeszcze prawidłowa. Zaplanować czynności serwisowe dla przyrządu, ponieważ wkrótce może nastąpić zanik działania (np. spowodowany przyklejonym materiałem).

Ten komunikat o statusie nie jest aktywny jak domyślny (Default).

| Kod                                          | Przyczyna                                                  | Usuwanie                          |
|----------------------------------------------|------------------------------------------------------------|-----------------------------------|
| Tekst komunikatu                             |                                                            |                                   |
| F013                                         | Błąd w pomiarze pojemnościowym                             | Wysłać przyrząd do naprawy        |
| Brak wartości mierzonej                      |                                                            |                                   |
| F036                                         | Błędny typ oprogramowania                                  | Powtórzyć aktualizację oprogramo- |
| Brak sprawnie działającego<br>oprogramowania | Nieskuteczne lub przerwane odświeże-<br>nie oprogramowania | wania                             |
| F080                                         | Błąd oprogramowania                                        | Ponownie uruchomić przyrząd       |
| Ogólny błąd oprogramowania                   |                                                            |                                   |
| F105                                         | Przyrząd jest jeszcze w fazie włączenia                    | Poczekać do końca fazy włączania  |
| Wartość mierzona jest reje-<br>strowana      |                                                            |                                   |
| F260                                         | Błąd w fabrycznie przeprowadzonej ka-                      | Wysłać przyrząd do naprawy        |
| Błąd kalibracji                              | libracji                                                   |                                   |
|                                              | Błąd w EEPROM                                              |                                   |
| F261                                         | Błąd sumy kontrolnej w parametrach                         | Przeprowadzić reset               |
| Błąd w ustawieniach przy-<br>rządu           | kontiguracji                                               |                                   |

### Failure

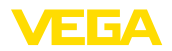

### Function check

| Kod               | Przyczyna                      | Usuwanie                                                      |
|-------------------|--------------------------------|---------------------------------------------------------------|
| Tekst komunikatu  |                                |                                                               |
| C700              | Jedna z symulacji jest aktywna | Zakończyć symulację                                           |
| Aktywna symulacja |                                | Poczekać na automatyczne zakończe-<br>nie po upływie 60 minut |

### Out of specification

| Kod                                                | Przyczyna                              | Usuwanie                        |
|----------------------------------------------------|----------------------------------------|---------------------------------|
| Tekst komunikatu                                   |                                        |                                 |
| S600                                               | Temperatura układu elektronicznego     | Sprawdzić temperaturę otoczenia |
| Niedozwolona temperatura<br>układu elektronicznego | nie mieści się w zakresie specyfikacji | Izolować układ elektroniczny    |
| S604                                               | Przeciążenie lub zwarcie wyjścia prze- | Sprawdzić przyłącze elektryczne |
| Przeciążenie wyjścia przełą-<br>czanego            | łączanego                              |                                 |

### Maintenance

| Kod<br>Tekst komunikatu                            | Przyczyna                                     | Usuwanie                                      |
|----------------------------------------------------|-----------------------------------------------|-----------------------------------------------|
| M511<br>Niespójna konfiguracja opro-<br>gramowania | Wadliwe albo przestarzałe oprogramo-<br>wanie | Przeprowadzić odświeżenie oprogra-<br>mowania |

### 10.5 Odświeżenie oprogramowania

Odświeżenie oprogramowania sondy przebiega przez system łączności Bluetooth.

Do tego celu niezbędne są następujące elementy:

- Przyrząd
- Zasilanie napięciem
- PC/Notebook z PACTware/DTM oraz adapter USB Bluetooth
- Aktualne oprogramowanie przyrządu w postaci pliku

Aktualną wersję oprogramowania przyrządu oraz szczegółowe informacje dotyczące zasad postępowania zamieszczono na naszej stronie internetowej w dziale pobierania dokumentów.

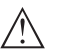

Ostrzeżenie:

Przyrządy z certyfikatem SIL mogą być powiązane z określonymi wersjami oprogramowania. W związku z tym należy upewnić się, czy po aktualizacji oprogramowania dopuszczenie pozostaje w mocy.

Szczegółowe informacje dotyczące zasad postępowania zamieszczono na naszej stronie internetowej.

# 10.6 Postępowanie w przypadku naprawy

Formularz zwrotny urządzenia oraz szczegółowe informacje dotyczące zasad postępowania zamieszczono na naszej stronie internetowej

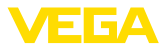

w dziale pobierania dokumentów. To pomoże nam szybko przeprowadzić naprawę, bez dodatkowych pytań i konsultacji.

Postępowanie w przypadku naprawy:

- Dla każdego urządzenia należy wydrukować jeden formularz i wypełnić go.
- Oczyścić urządzenie i zapakować tak, żeby nie uległo uszkodzeniu
- Wypełniony formularz i ewentualnie arkusz charakterystyki przymocować z zewnątrz do opakowania
- Prosimy zwrócić się do właściwego przedstawicielstwa w sprawie adresu dla przesyłki zwrotnej. Przedstawicielstwa podane są na naszej stronie internetowej

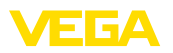

# 11 Wymontowanie

# 11.1 Czynności przy wymontowaniu

W celu wymontowania urządzenia należy wykonać czynności opisane w rozdziale " *Zamontowanie*" i " *Podłączenie do zasilania napięciem*" w chronologicznie odwrotnej kolejności.

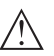

### Ostrzeżenie:

Podczas wymontowania należy zwrócić uwagę na warunki technologiczne w zbiornikach i rurociągach. Występuje niebezpieczeństwo odniesienia obrażeń np. z powodu wysokiego ciśnienia lub temperatury, jak również agresywnych i toksycznych mediów. Podjąć odpowiednie działania zapobiegawcze.

# 11.2 Utylizacja

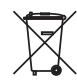

Urządzenie oddać do specjalistycznego zakładu recyklingu, nie korzystać z usług komunalnych punktów zbiórki.

Najpierw usunąć ewentualne występujące baterie, o ile można wyjąć je z urządzenia i oddać je osobno do utylizacji.

Jeżeli w przeznaczonym do utylizacji, wysłużonym urządzeniu są zapisane dane osobowe, to należy je usunąć przed utylizacją.

W razie braku możliwości prawidłowej utylizacji wysłużonego urządzenia prosimy o skontaktowanie się z nami w sprawie zwrotu i utylizacji.

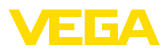

# 12 Certyfikaty i dopuszczenia

# 12.1 Radiotechniczne dopuszczenia

### Bluetooth

Moduł komunikacji bezprzewodowej Bluetooth w przyrządzie został sprawdzony pod względem aktualnie obowiązujących krajowych norm lub standardów i posiada dopuszczenie.

Potwierdzenia oraz zarządzenia w sprawie zastosowania zamieszczono w dołączonym dokumencie " *Radiotechniczne dopuszczenia*" względnie na naszej stronie internetowej.

# 12.2 Dopuszczenia jako zabezpieczenie przed przepełnieniem

Wersja tego przyrządu lub serii przyrządów z dopuszczeniem jako element zabezpieczenia przed przelaniem, są dostępne bądź jeszcze w opracowywaniu.

Odpowiednie dopuszczenia podano na naszej stronie internetowej.

# 12.3 Certyfikaty dla przemysłu spożywczego i farmaceutycznego

Wersja tego przyrządu lub serii przyrządów do zastosowań w przemyśle spożywczym i farmaceutycznym są dostępne bądź jeszcze w opracowywaniu.

Odpowiednie certyfikaty podano na naszej stronie internetowej.

# 12.4 Zgodność

Urządzenie spełnia ustawowe wymagania dyrektyw specyficznych dla danego kraju względnie zbiór przepisów technicznych. Stosownym oznakowaniem potwierdzamy zgodność.

Przynależne Deklaracje Zgodności są podane na naszej stronie internetowej.

### Kompatybilność elektromagnetyczna

Przyrząd jest przeznaczony do zastosowań przemysłowych. Przy tym należy uwzględnić możliwość wystąpienia zakłóceń przewodowych oraz wywołanych odbitymi falami, tak jak zazwyczaj w przyrządach klasy A według EN 61326-1.

W przypadku zamontowania urządzenia w zbiorniku metalowym lub rurze spełnione są wymagania odporności na zakłócenia według IEC/EN 61326 dla "Warunki przemysłowe" zalecenia NAMUR EMV (NE 21) - kompatybilność elektromagnetyczna.

Jeżeli przyrząd będzie użytkowany w innych warunkach, to należy zapewnić kompatybilność elektromagnetyczną w stosunku do innych urządzeń, podejmując stosowne działania.

W przypadku zastosowania komunikacji poprzez IO-Link spełnione są wymagania normy IEC/EN 61131-9.

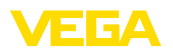

# 12.5 System zarządzania ochroną środowiska

Ochrona naturalnych podstaw życia to jedno z najważniejszych zadań. W związku z tym wprowadziliśmy system zarządzania środowiskowego, którego celem jest ciągłe poprawianie zakładowej ochrony środowiska. System zarządzania środowiskowego posiada certyfikat DIN EN ISO 14001.

Prosimy o pomoc w spełnieniu tych wymagań i o przestrzeganie wskazówek ochrony środowiska ujętych w : " *Opakowanie, transport i przechowywanie*", " *Utylizacja*" w niniejszej instrukcji obsługi.

# 13 Załączniki

# 13.1 Dane techniczne

### Wskazówki dotyczące przyrządów z dopuszczeniem

W stosunku do przyrządów (np. z dopuszczeniem Ex) obowiązują dane techniczne zamieszczone w odpowiednich przepisach bezpieczeństwa dołączonych do dostawy. One mogą odbiegać od zestawionych tutaj danych w zakresie np. warunków technologicznych lub zasilania napięciem.

Wszystkie dokumenty dotyczące dopuszczenia można pobrać z naszej witryny internetowej.

| Materiały i masa                                                                           |                                                                                    |
|--------------------------------------------------------------------------------------------|------------------------------------------------------------------------------------|
| Materiał 316L odpowiada 1.4404                                                             |                                                                                    |
| Materiały, mające styczność z medium                                                       |                                                                                    |
| – Końcówka sondy                                                                           | PEEK, polerowana                                                                   |
| <ul> <li>Rura przedłużająca: ø 18 mm<br/>(0.709 in)</li> </ul>                             | 316L                                                                               |
| <ul> <li>Uszczelka sondy - wersja standar-<br/>dowa</li> </ul>                             | FKM                                                                                |
| <ul> <li>Uszczelka sondy - wersja sterylna</li> </ul>                                      | EPDM                                                                               |
| <ul> <li>Uszczelka przyłącza technologicz-<br/>nego</li> </ul>                             | Klingersil C-4400                                                                  |
| <ul> <li>Przyłącza procesowe</li> </ul>                                                    | 316L                                                                               |
| Materiały, nie mające styczności z mediur                                                  | n                                                                                  |
| - Obudowa                                                                                  | 316L i tworzywo sztuczne (Valox i poliwęglan) albo 316L                            |
| <ul> <li>Uszczelka przyrządu - wersja higie-<br/>niczna AM (bez styku z medium)</li> </ul> | EPDM                                                                               |
| Masa                                                                                       |                                                                                    |
| <ul> <li>Masa przyrządu (w zależności od<br/>przyłącza technologicznego)</li> </ul>        | około 250 g (0.55 lbs)                                                             |
| <ul> <li>Rura przedłużająca</li> </ul>                                                     | około 600 g/m (0.41 lbs/ft)                                                        |
| Dane ogólne                                                                                |                                                                                    |
| Długość sondy (L)                                                                          | 64, 100, 150, 200, 250 mm (2.52, 3.94, 5.91, 7.87, 9.84 in)                        |
|                                                                                            | 251 1000 mm (9.88 39.37 in)                                                        |
|                                                                                            | Przy wersjach z przyłączem technologicznym ½ NPT -<br>maksymalnie 250 mm (9.84 in) |
| Długości sondy - dokładność                                                                | ± 2 mm (± 0.079 in)                                                                |
| Średnica rury                                                                              | ø 18 mm (0.709 in)                                                                 |
| Przyłącza procesowe                                                                        |                                                                                    |
| <ul> <li>Gwint rurowy, cylindryczny (DIN 3852-<br/>A) lub ISO 228-1</li> </ul>             | G½, G¾, G1                                                                         |
| <ul> <li>Gwint rurowy, stożkowy<br/>(ASME B1.20.1)</li> </ul>                              | ½ NPT, ¾ NPT, 1 NPT                                                                |

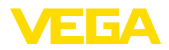

| <ul> <li>Gwint metryczny drobnozwojowy,<br/>walcowy</li> </ul> | M24 x 1,5                                                            |
|----------------------------------------------------------------|----------------------------------------------------------------------|
| - Clamp                                                        | 1", 1½", 2"                                                          |
| – Króciec DIN 11851, PN 40                                     | DN 25, DN 40, DN 50                                                  |
| <ul> <li>Przyłącze higieniczne</li> </ul>                      | RD 52 PN 25 z nakrętką łączącą                                       |
| Adapter do wkręcania i sterylny                                |                                                                      |
| <ul> <li>Sterylny adapter standardowy</li> </ul>               | G1                                                                   |
|                                                                | Inne przyłącza są możliwe z adapterem higienicznym                   |
| Max. obciążenie poprzeczne                                     | 60 Nm (44 lbf ft)                                                    |
| Max. moment dokręcenia - przyłącze te                          | chnologiczne                                                         |
| - Gwint G1/2, 1/2 NPT                                          | 50 Nm (37 lbf ft)                                                    |
| - Gwint G¾, ¾ NPT                                              | 75 Nm (55 lbf ft)                                                    |
| - Gwint G1, 1 NPT                                              | 100 Nm (73 lbf ft)                                                   |
| <ul> <li>Adapter higieniczny</li> </ul>                        | 20 Nm (15 lbf ft)                                                    |
| Jakość powierzchni                                             | R <sub>a</sub> < 0,76 μm (3.00 <sup>-5</sup> in)                     |
|                                                                | W przypadku następujących przyłączy technologicz-<br>nych:           |
|                                                                | Clamp, króciec z wieńcem                                             |
|                                                                | Gwint G1 PN 25, model higieniczny EPDM dla adaptera<br>higienicznego |
|                                                                | Gwint G1 PN 25, stożek 40° dla adaptera higienicznego                |

| Dokładność pomiaru        |                             |  |
|---------------------------|-----------------------------|--|
| Histereza                 | około 1 mm (0.04 in)        |  |
| Zwłoka przełączenia       | około 500 ms (włącz/wyłącz) |  |
|                           | Nastawny: 0,5 60 s          |  |
| Dokładność powtarzalności | ± 1 mm (± 0.04 in)          |  |
| Warunki ataazania         |                             |  |

### Warunki otoczenia

| Warunki otoczenia przy obudowie       | -40 … +70 °C (-40 … +158 °F) |
|---------------------------------------|------------------------------|
| Temperatura magazynowania i transpor- | -40 +80 °C (-40 +176 °F)     |
| towania                               |                              |

# Mechaniczne warunki otoczenia

| Przebieg sinusowy wibracji zgodnie z EN 60068-2-6 (wibracja przy rezonansie) |                                                              |  |
|------------------------------------------------------------------------------|--------------------------------------------------------------|--|
| – Długość sondy ≤ 250 mm (≤ 9.84 in)                                         | 4M8 (5 g) przy 4 200 Hz                                      |  |
| <ul> <li>– Długość sondy &gt; 250 mm (&gt; 9.84 in)</li> </ul>               | 4M5 (1 g) przy 4 200 Hz                                      |  |
| Uderzenia                                                                    | 50 g, 2,3 ms według EN 60068-2-27 (wstrząs mecha-<br>niczny) |  |
| Wytrzymałość na udary                                                        |                                                              |  |
| – Wersja standardowa                                                         | IK06 według IEC 62262                                        |  |
| – Wersja wykonania całkowicie z metalu                                       | IK07 według IEC 62262                                        |  |

### Warunki technologiczne

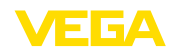

| Ciśnienie technologiczne                                                   |                                                                         |
|----------------------------------------------------------------------------|-------------------------------------------------------------------------|
| – Wersja standardowa                                                       | -1 25 bar/-100 2500 kPa (-14.5 363 psig)                                |
| <ul> <li>Wersja całkowicie metalowa (stal<br/>nierdzewna)</li> </ul>       | -1 64 bar/-100 6400 kPa (-14.5 928 psig)                                |
| Temperatura technologiczna                                                 |                                                                         |
| <ul> <li>Przy długości rury do maksymalnie<br/>250 mm (9.84 in)</li> </ul> | -40 +115 °C (-40 +239 °F)                                               |
| <ul> <li>W przypadku długości rury &gt; 250 mm<br/>(9.84 in)</li> </ul>    | -40 +80 °C (-40 +176 °F)                                                |
| Temperatura technologiczna SIP (SIP                                        | = Sterylizacja in place)                                                |
| Poddanie działaniu pary wodnej do 1 h                                      | +135 °C (+275 F) - w przypadku długości rur do max.<br>250 mm (9.84 in) |
| Stała dielektryczna                                                        | ≥ 1,5                                                                   |
| Wyświetlacz (NE 107)                                                       |                                                                         |

Wskaźnik statusu 360° (LED)

| - Zielona  | Zasilanie napięciem włączone - wyjście 1 otwarte    |
|------------|-----------------------------------------------------|
| – Żółta    | Zasilanie napięciem włączone - wyjście 1 zamknięte  |
| - Czerwona | Zasilanie napięciem włączone - zakłócenie/symulacja |
|            |                                                     |

### Obsługa

Możliwości obsługi

Aplikacja (App Android/OS), PACTware z DTM, łącze I/O poprzez DTM, IODD albo łącze Master I/O

### Wielkość wyjściowa - wyjście tranzystorowe / IO-Link

|                                    | 10.000                        |
|------------------------------------|-------------------------------|
| Zasilanie napięciem                |                               |
| IO-Link                            |                               |
| Max. długość przewodu do Master    | 20 m (66 ft)                  |
| Czas przełączenia                  | < 10 ms                       |
| Prąd blokowania NPN                | < 25 μΑ                       |
| Prąd blokowania PNP                | < 10 µA                       |
| Zanik napięcia                     | < 3 V                         |
| Napięcie sygnałowe                 | < 34 V DC                     |
| Wytrzymałość na zwarcie            | Trwała                        |
| Wytrzymałość na przeciążenia       | tak                           |
| Prąd obciążenia                    | max. 250 mA                   |
| Rozwiązania techniczne podłączenia | System trzyprzewodowy         |
| Sygnał wyjściowy                   | IO-Link według IEC 61131-9    |
| Sygnał wyjściowy                   | Wyjście tranzystorowe NPN/PNP |

| Napięcie robocze | 12 35 V DC |
|------------------|------------|
| Max. pobór mocy  | 1 W        |

62324-PL-230313

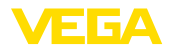

| Zabezpieczenie przed zamianą b<br>nów            | iegu-              | Zintegrowane                                    |                              |  |  |  |
|--------------------------------------------------|--------------------|-------------------------------------------------|------------------------------|--|--|--|
| Max. pobór mocy                                  |                    | 1 W                                             |                              |  |  |  |
| Interfejs Bluetooth                              |                    |                                                 |                              |  |  |  |
| Standard Bluetooth                               |                    | Bluetooth 5.0                                   |                              |  |  |  |
| Częstotliwość                                    |                    | 2,402 2,480 GHz                                 |                              |  |  |  |
| Max. moc nadajnika                               |                    | +2,2 dBm                                        |                              |  |  |  |
| Max. liczba urządzeń                             |                    | 1                                               |                              |  |  |  |
| Zasięg typ 6)                                    |                    | 25 m (82 ft)                                    |                              |  |  |  |
| Temperatura celi pomiarowej                      |                    |                                                 |                              |  |  |  |
| Zakres                                           |                    | -40 +115 °C (-40 +                              | 239 °F)                      |  |  |  |
| Rozdzielczość                                    |                    | < 0,2 K                                         |                              |  |  |  |
| Odchyłka pomiaru                                 |                    | ±3 K                                            |                              |  |  |  |
| Podawanie wartości temperatury                   | poprzez            | Bluetooth, IO-Link                              |                              |  |  |  |
| Dane elektromechaniczne                          |                    |                                                 |                              |  |  |  |
| Łącznik wtykowy M12 x 1                          |                    |                                                 |                              |  |  |  |
| - Kabel                                          |                    | Na stałe podłączony do wtyczki                  |                              |  |  |  |
| Zabezpieczenia elektryczne                       |                    |                                                 |                              |  |  |  |
| Odseparowanie potencjałowe                       |                    | Układ elektroniczny bezpotencjałowy do 500 V AC |                              |  |  |  |
| Stopień ochrony                                  |                    |                                                 |                              |  |  |  |
| Rozwiązania techniczne podłą-<br>czenia          | Stopień<br>EN 6052 | ochrony według<br>9/IEC 529                     | Stopień ochrony według UL 50 |  |  |  |
| Wtyczka M12 x 1                                  | IP66/IP68          | 8 (0,2 bar)/IP69                                | NEMA 6P                      |  |  |  |
| Zastosowanie na wysokości pona<br>poziomem morza | ad                 | do 5000 m (16404 ft)                            |                              |  |  |  |
| Klasa ochrony                                    |                    | III                                             |                              |  |  |  |
| Stopień zanieczyszczenia                         |                    | 4                                               |                              |  |  |  |

# 13.2 Komunikacja przyrządów IO-Link

W dalszej części przedstawiono niezbędne specyficzne dla danego przyrządu. Pogłębiające informacje na temat IO-Link podano na stronie <u>www.io-link.com</u>.

### Warstwa fizyczna

Specyfikacja IO-Link: Rewizja 1.1

Tryb działania SIO: tak

62324-PL-230313

- <sup>6)</sup> W zależności od lokalnych okoliczności; przy wtyczce M12 x 1 ze stali nierdzewnej (zamknięta obudowa całkowicie metalowa) zasięg aż do około 5 m (16.40 ft)
- 7) W zależności od wersji wykonania przyrządu

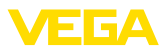

Prędkość transmisji: COM2 38,4 kbod (kBaud). Minimalny czas cyklu 4,0 ms Długość słowa danych procesu: 32 bit IO-Link Data Storage: tak Wprowadzanie parametrów blok: tak

# Parametry bezpośrednie (Direct)

| Byte      | Parametry                  | HexCode          | Uwagi, wartość                                         |
|-----------|----------------------------|------------------|--------------------------------------------------------|
| 0         | -                          | -                | -                                                      |
| 1         | MasterCycleTime            | -                | -                                                      |
| 2         | MinCycleTime               | 0x28             | 4 ms                                                   |
| 3         | M-SequenceCapability       | 0x2B             | Frametypes, SIO-Mode, ISDU                             |
| 4         | Revision ID                | 0x11             | IO-Link Revision 1.1                                   |
| 5         | Input process data length  | 0xC3             | 4 Byte długość (dostępny tryb dzia-<br>łania SIO-Mode) |
| 6         | Output process data length | 0x00             | Niedostępny                                            |
| 7, 8      | VendorID                   | 0x00, 0x62       | 98                                                     |
| 9, 10, 11 | DeviceID                   | 0x00, 0x02, 0x00 | 512                                                    |

### Słowo danych procesu

### Budowa

| Bit      | 31 (MSB)    |               | 16       | 15                   |               | 2        | 1    | 0 (LSB) |
|----------|-------------|---------------|----------|----------------------|---------------|----------|------|---------|
| Detektor | Wartość X 0 | ),1 % (często | tliwość) | Temperatura<br>0,1 K | a w °C, rozdz | ielczość | Out2 | Out1    |

### Formaty

|             | Wartość | Туре    |
|-------------|---------|---------|
| Out1        | 1 Bit   | Boolean |
| Out2        | 1 Bit   | Boolean |
| Temperatura | 14 Bit  | Integer |
| Wartość X   | 16 Bit  | Integer |

### Events

|      | HexCode | Туре          |
|------|---------|---------------|
| 6202 | 0x183A  | FunctionCheck |
| 6203 | 0x183B  | Maintenance   |
| 6204 | 0x183C  | OutOfSpec     |
| 6205 | 0x183D  | Failure       |

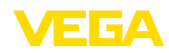

### Informacja

Szczegółowe wskazówki dotyczące komunikatów o błędach podano w diagnozie komunikatów o błędach.

Pod " Device Status" (ISDU 36) można odczytać status przyrządu.

### Dane przyrządu ISDU

Danymi przyrządu mogą być parametry, dane identyfikacyjne i informacje diagnostyczne. One są wymieniane antycyklicznie i na komendę Master IO-Link. Dane przyrządu mogą być zapisane w sprzęcie (Write), jak również odczytywane ze sprzętu (Read). W ISDU (Indexed Service Data Unit) jest ustalone, czy ma nastąpić odczyt lub zapis.

| Oznaczenie                       | ISDU (dez) | ISDU (hex) | Wielkość<br>(bajt) | Typ danych    | Dostęp | Wartość                                                                               |
|----------------------------------|------------|------------|--------------------|---------------|--------|---------------------------------------------------------------------------------------|
| Device Access                    | 12         | 0x000C     | -                  | -             | RW     | -                                                                                     |
| Profile Identifi-<br>cation      | 13         | 0x000D     | 2                  | unsigned8[2]  | RO     | 0x40, 0x00                                                                            |
| PD-Descriptor                    | 14         | 0x000E     | 12                 | unsigned8[12] | RO     | 0x01, 0x01,<br>0x00, 0x01,<br>0x01, 0x01,<br>0x03, 0x0E,<br>0x02, 0x03,<br>0x0E, 0x10 |
| Vendor Name                      | 16         | 0x0010     | 31                 | String        | RO     | VEGA Grie-<br>shaber KG                                                               |
| Vendor Text                      | 17         | 0x0011     | 31                 | String        | RO     | www.vega.<br>com                                                                      |
| Product Name                     | 18         | 0x0012     | 31                 | String        | RO     | VEGAPOINT                                                                             |
| Product ID                       | 19         | 0x0013     | 31                 | String        | RO     | VEGAPO-<br>INT 23                                                                     |
| Product Text                     | 20         | 0x0014     | 31                 | String        | RO     | LevelSwitch                                                                           |
| Serial Number                    | 21         | 0x0015     | 16                 | String        | RO     | -                                                                                     |
| Hardware Re-<br>vision           | 22         | 0x0016     | 20                 | String        | RO     | -                                                                                     |
| Software Re-<br>vision           | 23         | 0x0017     | 20                 | String        | RO     | -                                                                                     |
| Application<br>Specific Tag      | 24         | 0x0018     | Max. 31            | String        | RW     | Sensor                                                                                |
| FunctionTag                      | 25         | 0x0019     | Max. 31            | String        | RW     | -                                                                                     |
| LocationTag                      | 26         | 0x001A     | Max. 31            | String        | RW     | -                                                                                     |
| Device Sta-<br>tus <sup>8)</sup> | 36         | 0x0024     | 1                  | unsigned8[2]  | RO     | -                                                                                     |
| Detailed Devi-<br>ce Status      | 37         | 0x0025     | 12                 | unsigned8[12] | RO     | -                                                                                     |

### Specyficzne dane przyrządu IO-Link

<sup>8)</sup> Szczegółowe wskazówki dotyczące błędu podano pod "Diagnoza", "Komunikaty o błędach"

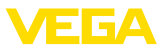

| Oznaczenie | ISDU (dez) | ISDU (hex) | Wielkość<br>(bajt) | Typ danych | Dostęp | Wartość                            |
|------------|------------|------------|--------------------|------------|--------|------------------------------------|
| PDin       | 40         | 0x0028     | 4                  | -          | RO     | patrz słowo<br>danych pro-<br>cesu |

# Specyficzne dane przyrządu VEGA

| Oznaczenie                        | ISDU (dez) | ISDU (hex) | Wielkość<br>(bajt) | Typ danych | Dojście | Zakres wartości                                      |
|-----------------------------------|------------|------------|--------------------|------------|---------|------------------------------------------------------|
| Measurement loop name<br>(TAG)    | 256        | 0x0100     | 20                 | String     | RW      | -                                                    |
| Application                       | 257        | 0x0101     | 1                  | unsigned8  | RW      | 0 = User defined<br>1 = Standard                     |
| Switching point (SP1)             | 258        | 0x0102     | 4                  | Float      | RW      | -                                                    |
| Reset point (RP1)                 | 259        | 0x0103     | 4                  | Float      | RW      | -                                                    |
| Switching delay (DS1)             | 260        | 0x0104     | 4                  | Float      | RW      | -                                                    |
| Reset delay (DR1)                 | 261        | 0x0105     | 4                  | Float      | RW      | -                                                    |
| Switching point (FH1)             | 262        | 0x0106     | 4                  | Float      | RW      | -                                                    |
| Reset point (FL1)                 | 263        | 0x0107     | 4                  | Float      | RW      | -                                                    |
| Switching delay (DS1)             | 264        | 0x0108     | 4                  | Float      | RW      | -                                                    |
| Reset delay (DR1)                 | 265        | 0x0109     | 4                  | Float      | RW      | -                                                    |
| Switching point (SP2)             | 266        | 0x010A     | 4                  | Float      | RW      | -                                                    |
| Reset point (RP2)                 | 267        | 0x010B     | 4                  | Float      | RW      | -                                                    |
| Switching delay (DS2)             | 268        | 0x010C     | 4                  | Float      | RW      | -                                                    |
| Reset delay (DR2)                 | 269        | 0x010D     | 4                  | Float      | RW      | -                                                    |
| Switching point (FH2)             | 270        | 0x010E     | 4                  | Float      | RW      | -                                                    |
| Reset point (FL2)                 | 271        | 0x010F     | 4                  | Float      | RW      | -                                                    |
| Switching delay (DS2)             | 272        | 0x0110     | 4                  | Float      | RW      | -                                                    |
| Reset delay (DR2)                 | 273        | 0x0111     | 4                  | Float      | RW      | -                                                    |
| Transistor function (P-N)         | 274        | 0x0112     | 1                  | unsigned8  | RW      | 0 = pnp, 1 = npn                                     |
| Function output (OU1)             | 275        | 0x0113     | 1                  | unsigned8  | RW      | 0 = HNO, 1=HNC<br>2 = FNO, 3=FNC                     |
| Function output 2 (OU2)           | 276        | 0x0114     | 1                  | unsigned8  | RW      | 0 = HNO, 1=HNC<br>2 = FNO, 3=FNC                     |
| Brightness illuminated ring (LED) | 277        | 0x0115     | 1                  | Unsigned8  | RW      | 0 100%<br>in 10 % steps                              |
| Signalling                        | 278        | 0x0116     | 1                  | Unsigned8  | RW      | 0 = indywidualnie<br>konfigurowana sy-<br>gnalizacja |
|                                   |            |            |                    |            |         | 1 = według NA-<br>MUR NE 107                         |

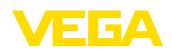

| Oznaczenie                         | ISDU (dez) | ISDU (hex) | Wielkość<br>(bajt) | Typ danych | Dojście | Zakres wartości                                                                                                  |
|------------------------------------|------------|------------|--------------------|------------|---------|----------------------------------------------------------------------------------------------------|
| Failure                            | 279        | 0x0117     | 1                  | Unsigned8  | RW      | 0 = Individual Co-                                                                                               |
| Switching output                   | 280        | 0x0118     | 1                  | Unsigned8  | RW      | lour                                                                                                    |
| Operating status                   | 281        | 0x0119     | 1                  | Unsigned8  | RW      | 1 = Red                                                                                                    |
|                                    |            |            |                    | 5          |         | 2 = Orange                                                                                                    |
|                                    |            |            |                    |            |         | 3 = White                                                                                                    |
|                                    |            |            |                    |            |         | 4 = Green                                                                                                    |
|                                    |            |            |                    |            |         | 5 = Blue                                                                                                    |
|                                    |            |            |                    |            |         | 6 = Yellow                                                                                                    |
|                                    |            |            |                    |            |         | 7 = No Signalling                                                                                                |
| Red                                | 282        | 0x011A     | 2                  | 0 255      | RW      | Individual Signal-<br>ling - stan roboczy                                                                        |
| Green                              | 283        | 0x011B     | 2                  | 0 255      | RW      | Individual Signal-<br>ling - stan roboczy                                                                        |
| Blue                               | 284        | 0x011C     | 2                  | 0 255      | RW      | Individual Signal-<br>ling - stan roboczy                                                                        |
| Red                                | 285        | 0x011D     | 2                  | 0 255      | RW      | Individual Signal-<br>ling - zakłócenie                                                                          |
| Green                              | 286        | 0x011E     | 2                  | 0 255      | RW      | Individual Signal-<br>ling - zakłócenie                                                                          |
| Blue                               | 287        | 0x011F     | 2                  | 0 255      | RW      | Individual Signal-<br>ling - zakłócenie                                                                          |
| Red                                | 288        | 0x0120     | 2                  | 0 255      | RW      | Individual Si-<br>gnalling - wyjście<br>przełączane                                                              |
| Green                              | 289        | 0x0121     | 2                  | 0 255      | RW      | Individual Si-<br>gnalling - wyjście<br>przełączane                                                              |
| Blue                               | 290        | 0x0122     | 2                  | 0 255      | RW      | Individual Si-<br>gnalling - wyjście<br>przełączane                                                              |
| Temperature unit (TMP)             | 291        | 0x0123     | 4                  | Float      | RW      | 1001 = °C<br>1002 = °F                                                                                           |
| Bluetooth access co-<br>de (BT)    | 292        | 0x0124     | 6                  | String     | RW      | -                                                                                                    |
| Protection of parameter adjustment | 293        | 0x0125     | 1                  | Unsigned8  | RO      | 0 = deactivated<br>1= activated                                                                                  |
| Device status acc. to<br>NE107     | 294        | 0x0126     | 1                  | Unsigned8  | RO      | 0 = Good<br>1 = Function<br>Check<br>2 = Maintenance<br>required<br>3 = Out of Speci-<br>fication<br>4 = Failure |

### 13 Załączniki

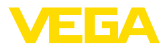

| Oznaczenie                                  | ISDU (dez) | ISDU (hex) | Wielkość<br>(bajt) | Typ danych | Dojście | Zakres wartości                    |
|---------------------------------------------|------------|------------|--------------------|------------|---------|------------------------------------|
| Device status 9)                            | 295        | 0x0127     | 19                 | Unsigned16 | RO      | -                                  |
| Counter for change of pa-<br>rameters (PCO) | 296        | 0x0128     | 4                  | Unsigned32 | RO      | -                                  |
| Actual electronics tempe-<br>rature         | 297        | 0x0129     | 4                  | Float      | RO      | -                                  |
| Min. electronics tempe-<br>rature           | 299        | 0x012B     | 4                  | Float      | RO      | -                                  |
| Max. electronics tempe-<br>rature           | 300        | 0x012C     | 4                  | Float      | RO      | -                                  |
| Actual measuring cell tem-<br>perature      | 301        | 0x011C     | 4                  | Float      | RO      | -                                  |
| Min. measuring cell tem-<br>perature        | 302        | 0x011D     | 4                  | Float      | RO      | -                                  |
| Max. measuring cell tem-<br>perature        | 303        | 0x011E     | 4                  | Float      | RO      | -                                  |
| Actual resonance frequ-<br>ency             | 304        | 0x0130     | 4                  | Float      | RO      | -                                  |
| Min. resonance frequency                    | 305        | 0x0131     | 4                  | Float      | RO      | -                                  |
| Max. resonance frequency                    | 306        | 0x0132     | 4                  | Float      | RO      | -                                  |
| Probe                                       | 307        | 0x0133     | 2                  | Unsigned16 | RO      | 0 = Not Covered                    |
|                                             |            |            |                    |            |         | 256 = Covered<br>512 = Covered in- |
|                                             |            |            |                    |            |         | side Window                        |
|                                             |            |            |                    |            |         | 768 = Covered<br>outside Window    |
| Output                                      | 308        | 0x0134     | 2                  | Unsigned16 | RO      | 0 = Open                           |
|                                             |            |            |                    |            |         | 1 = Closed                         |
| Output 2                                    | 309        | 0x0135     | 2                  | Unsigned16 | RO      | 0 = Open                           |
|                                             |            |            |                    |            |         | 1 = Closed                         |
| Device name                                 | 310        | 0x0136     | 19                 | String     | RO      | -                                  |
| Serial number                               | 311        | 0x0137     | 16                 | String     | RO      | -                                  |
| Hardware version                            | 312        | 0x0138     | 19                 | String     | RO      | -                                  |
| Software version                            | 313        | 0x0139     | 19                 | String     | RO      | -                                  |
| Device revision                             | 314        | 0x013A     | 2                  | Unsigned16 | RO      | -                                  |
| Simulation switching out-<br>put            | 315        | 0x013B     | 1                  | Unsigned8  | RW      | 0 = Off<br>1= On                   |
| Simulation value output                     | 316        | 0x013C     | 2                  | Unsigned16 | RW      | 0 = Open<br>1= Closed              |
| Simulation switching out-<br>put 2          | 317        | 0x013D     | 1                  | Unsigned8  | RW      | 0 = Off<br>1= On                   |

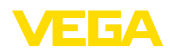

| Oznaczenie                    | ISDU (dez) | ISDU (hex) | Wielkość<br>(bajt) | Typ danych | Dojście | Zakres wartości       |
|-------------------------------|------------|------------|--------------------|------------|---------|-----------------------|
| Simulation value output       | 318        | 0x013E     | 2                  | Unsigned16 | RW      | 0 = Open<br>1= Closed |
| Device status detailed status | 319        | 0x013F     | 4                  | Unsigned32 | RO      | 0 = Open<br>1= Closed |

# Komendy systemowe

| Oznaczenie                                  | ISDU (dez) | ISDU (hex) | Dostęp |
|---------------------------------------------|------------|------------|--------|
| Factory Reset                               | 130        | 0x082      | WO     |
| Reset Pointer - Resonance Frequency         | 161        | 0x0A1      | WO     |
| Reset Pointer - Measuring Cell Temperature  | 163        | 0x0A3      | WO     |
| Reset Pointer - Electronic Temperature      | 164        | 0x0A4      | WO     |
| Uncovered                                   | 165        | 0x0A5      | WO     |
| Covered                                     | 166        | 0x0A6      | WO     |
| Accepting and activating taught-in settings | 172        | 0x0AC      | WO     |

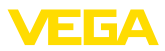

# 13.3 Wymiary

VEGAPOINT 23, wersja standardowa - gwint

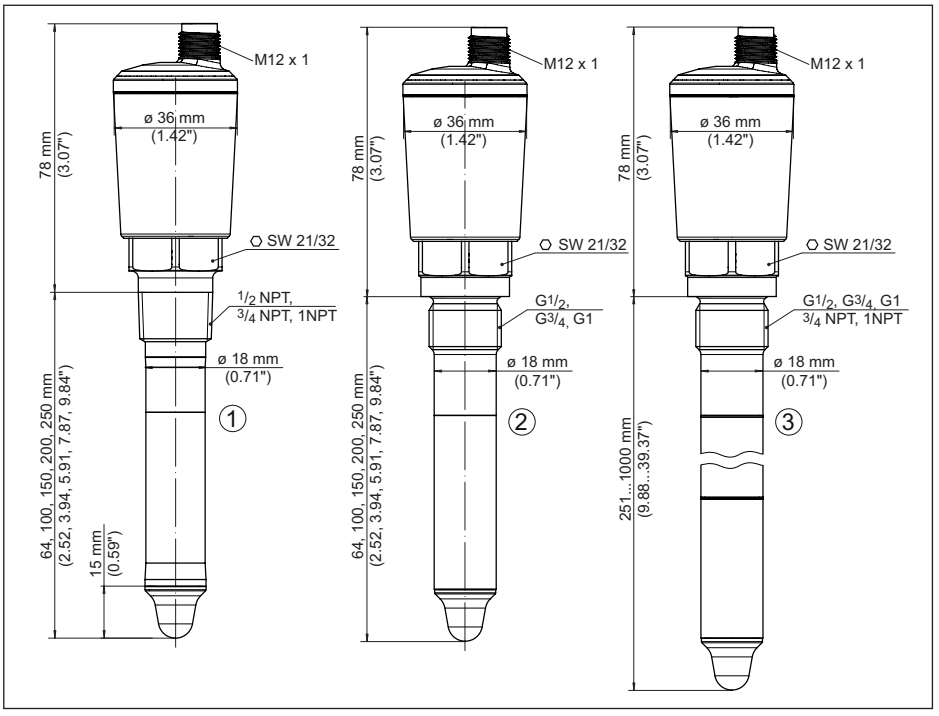

Rys. 16: VEGAPOINT 23, wersja standardowa - gwint z wtyczką M12 x 1

- 1 Gwint ½ NPT, ¾ NPT, 1 NPT z gniazdkiem wtykowym M12 x 1 (obudowa: 316L i tworzywo sztuczne)
- 2 Gwint G<sup>1</sup>/<sub>2</sub>, G<sup>3</sup>/<sub>4</sub>, G1 (DIN ISO 228/1) z gniazdkiem wtykowym M12 x 1 (obudowa: 316L i tworzywo sztuczne)
- 3 Gwint G½, G¾, G1, ¾ NPT, 1 NPT z gniazdkiem wtykowym M12 x 1 (obudowa całkowicie metalowa: 316L)

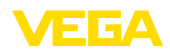

# 13.4 Prawa własności przemysłowej

VEGA product lines are global protected by industrial property rights. Further information see <u>www.vega.com</u>.

VEGA Produktfamilien sind weltweit geschützt durch gewerbliche Schutzrechte.

Nähere Informationen unter www.vega.com.

Les lignes de produits VEGA sont globalement protégées par des droits de propriété intellectuelle. Pour plus d'informations, on pourra se référer au site <u>www.vega.com</u>.

VEGA lineas de productos están protegidas por los derechos en el campo de la propiedad industrial. Para mayor información revise la pagina web <u>www.vega.com</u>.

Линии продукции фирмы ВЕГА защищаются по всему миру правами на интеллектуальную собственность. Дальнейшую информацию смотрите на сайте <u>www.vega.com</u>.

VEGA系列产品在全球享有知识产权保护。

进一步信息请参见网站< www.vega.com。

# 13.5 Licensing information for open source software

Open source software components are also used in this device. A documentation of these components with the respective license type, the associated license texts, copyright notes and disclaimers can be found on our homepage.

### 13.6 Znak towarowy

Wszystkie użyte nazwy marek, nazwy handlowe i firm stanowią własność ich prawowitych właścicieli/autorów.

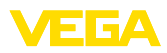

|  |  |  |  |  |  |  |  |  |  |  |  | ç |
|--|--|--|--|--|--|--|--|--|--|--|--|---|
|  |  |  |  |  |  |  |  |  |  |  |  |   |
|  |  |  |  |  |  |  |  |  |  |  |  | r |
|  |  |  |  |  |  |  |  |  |  |  |  |   |
|  |  |  |  |  |  |  |  |  |  |  |  |   |

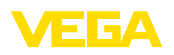

Printing date:

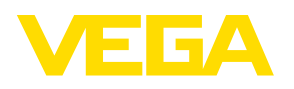

Wszelkie dane dotyczące zakresu dostawy, zastosowań, praktycznego użycia i warunków działania urządzenia odpowiadają informacjom dostępnym w chwili drukowania niniejszej instrukcji. Dane techniczne z uwzględnieniem zmian

© VEGA Grieshaber KG, Schiltach/Germany 2023

CE

VEGA Grieshaber KG Am Hohenstein 113 77761 Schiltach Germany

Phone +49 7836 50-0 E-mail: info.de@vega.com www.vega.com